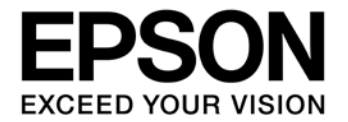

# CMOS 16-BIT SINGLE CHIP MICROCONTROLLER Gang Programmer (S5U1C17001W2000/2100/2200) User Manual

評価ボード・キット、開発ツールご使用上の注意事項

- 1. 本評価ボード・キット、開発ツールは、お客様での技術的評価、動作の確認および開発のみに用いられることを想定し設計されて います。本品は、完成品に対する設計品質に適合していません。
- 2. 本評価ボード・キット、開発ツールは、電子エンジニア向けであり、消費者向け製品ではありません。お客様において、適切な使用と安全に配慮願います。弊社は、本品を用いることで発生する損害や火災に対し、いかなる責も負いかねます。通常の使用においても、異常がある場合は使用を中止して下さい。
- 3. 本評価ボード・キット、開発ツールに用いられる部品は、予告無く変更されることがあります。

本資料のご使用につきましては、次の点にご留意願います。 本資料の内容については、予告無く変更することがあります。

- 1. 本資料の一部、または全部を弊社に無断で転載、または、複製など他の目的に使用することは堅くお断りいたします。
- 2. 本資料に掲載される応用回路、プログラム、使用方法等はあくまでも参考情報であり、これらに起因する第三者の知的財産権およびその他の権利侵害あるいは損害の発生に対し、弊社はいかなる保証を行うものではありません。また、本資料によって第三者または弊社の知的財産権およびその他の権利の実施権の許諾を行うものではありません。
- 3. 特性値の数値の大小は、数直線上の大小関係で表しています。
- 4. 製品および弊社が提供する技術を輸出等するにあたっては「外国為替および外国貿易法」を遵守し、当該法令の定める手続きが必要です。大量破壊兵器の開発等およびその他の軍事用途に使用する目的をもって製品および弊社が提供する技術を費消、再販売または輸出等しないでください。
- 5. 本資料に掲載されている製品は、生命維持装置その他、きわめて高い信頼性が要求される用途を前提としていません。よって、弊 社は本(当該)製品をこれらの用途に用いた場合のいかなる責任についても負いかねます。
- 6. 本資料に掲載されている会社名、商品名は、各社の商標または登録商標です。

©SEIKO EPSON CORPORATION 2017, All rights reserved.

目 次

| 1.                            | 概                                      | 要                                               | 1                                                 |
|-------------------------------|----------------------------------------|-------------------------------------------------|---------------------------------------------------|
| 1                             | .1                                     | 特長                                              | 1                                                 |
| 1                             | .2                                     | 動作環境                                            | 1                                                 |
| 1                             | .3                                     | 雷源楼能                                            | 1                                                 |
| <u> </u>                      |                                        |                                                 |                                                   |
| 2.                            | Λ                                      | ッケーン構成                                          | 2                                                 |
| 3.                            | 各                                      | 部の名称と機能                                         | 3                                                 |
| 3                             | .1                                     | 上面パネル                                           | 3                                                 |
|                               | 3.1                                    | .1 LCD パネル                                      | 3                                                 |
|                               | 3.1                                    | .2 LED ( PASS/FAIL, EXE )                       | 3                                                 |
|                               | 3.1                                    | .3 START ボタン(START)                             | 3                                                 |
| 3                             | .2                                     | 前面パネル                                           | 4                                                 |
|                               | 3.2                                    | .1 電源入力(DC12V IN)                               | 4                                                 |
|                               | 3.2                                    | .2 電源スイッチ(POWER)                                | 4                                                 |
|                               | 3.Z                                    | .3 LCDコントラスト(LCD contrast)                      | .4<br>1                                           |
|                               | 3.2                                    | 5 SETUP ボタン (SETUP)                             | 4                                                 |
| 2                             | 3                                      | 後面パネル                                           | 5                                                 |
| 0                             | 3.3                                    | と聞いていた。<br>1 ターゲット接続コネクタ(TARGET 1-8)            | 5                                                 |
|                               | +++                                    | <i>i</i>                                        | ~                                                 |
| 4.                            | 按                                      |                                                 | 6                                                 |
| 4                             | .1                                     | ターゲットシステムとの接続                                   | 6                                                 |
|                               | 4.1                                    | .1                                              | . /                                               |
|                               | 4.1                                    | .2                                              | •                                                 |
| 4                             | .2                                     | AC 电源との按枕                                       | 9                                                 |
| 5.                            | 表:                                     | 示仕様1                                            | 0                                                 |
| 5                             | .1                                     | LCD パネル1                                        | 0                                                 |
|                               | 5.1                                    | .1 モード                                          | 0                                                 |
|                               | 5.1                                    | .2 ユーザブログラムデータチェックサム1                           | 0                                                 |
|                               | 5.1                                    | .3 合ナヤンイルの状態                                    | 1<br> 1                                           |
| F                             | 0.1                                    | -4                                              | <br>  <b> </b>                                    |
| Э                             | .2                                     |                                                 | 3                                                 |
| 6.                            | 고                                      | ーザプログラムデータの準備1                                  | 4                                                 |
| 6                             | .1                                     | Gang Programmer 制御ファイルパッケージ(gp17xxx.zip)の入手・解凍1 | 5                                                 |
| 6                             | .2                                     | ユーザ設定・プログラムデータファイル(gpdata.bin)の作成1              | 5                                                 |
| 6                             |                                        |                                                 | -                                                 |
| 6                             | .3                                     | ユーザ設定1                                          | 6                                                 |
|                               | .3<br>.4                               | ユーザ設定1<br>各ファイルの転送(PC→SD カード)1                  | 6                                                 |
| 7                             | .3<br>.4<br>オ                          | ユーザ設定1<br>各ファイルの転送(PC→SD カード)1<br>ペレーション        | 6<br>8<br>9                                       |
| 7.                            | .3<br>.4<br>才·                         | ユーザ設定1<br>各ファイルの転送(PC→SD カード)1<br>ペレーション1       | 6<br>8<br>9                                       |
| 7.<br>7                       | .3<br>.4<br>才<br>.1                    | ユーザ設定                                           | 6<br>8<br>9<br>9                                  |
| 7.<br>7<br>7                  | .3<br>.4<br>.1<br>.2                   | ユーザ設定                                           | 6<br>8<br>9<br>9<br>22                            |
| 7.<br>7<br>7<br>7             | .3<br>.4<br>.1<br>.2<br>.3             | ユーザ設定                                           | 9<br>9<br>22<br>25                                |
| 7.<br>7<br>7<br>7<br>7        | .3<br>.4<br>.1<br>.2<br>.3<br>.4       | ユーザ設定                                           | 6<br>8<br>9<br>9<br>22<br>25<br>28                |
| 7.<br>7<br>7<br>7<br>7<br>8.  | .3<br>.4<br>.1<br>.2<br>.3<br>.4<br>世  | ユーザ設定                                           | 6<br>8<br>9<br>9<br>22<br>25<br>28<br>60          |
| 7.<br>7<br>7<br>7<br>8.<br>8  | .3<br>.4<br>.1<br>.2<br>.3<br>.4<br>.1 | ユーザ設定                                           | 16<br>18<br>9<br>19<br>22<br>25<br>28<br>60<br>80 |
| 7.<br>7<br>7<br>7<br>8.<br>8. | .3<br>.4<br>.1<br>.2<br>.3<br>.4<br>.1 | ユーザ設定                                           | 6<br>8<br>9<br>9<br>22<br>25<br>28<br>60<br>80    |

| 8.2 AC アダプタ                         | 30 |
|-------------------------------------|----|
| 9. 雷気的特性                            |    |
| 9.1 使用条件                            |    |
| Appendix ターゲットインタフェースケーブル           | 32 |
| ..<br>A.1 ケーブル A(S5U1C17001W7100)仕様 |    |
| A.1.1 ピン配列表                         |    |
| A.1.2 各部品仕様                         |    |
| A.2 ケーブル B(S5U1C17001W7200)仕様       |    |
| A.2.1 ピン配列表                         |    |
| A.2.2 各部品仕様                         | 34 |
| A.3 qpdata.exe の操作方法                | 35 |
| A.3.1 バイナリファイルに変換                   | 35 |
| A.3.2 ユーザ設定の付加                      | 35 |
| A.3.3 gpdata.exe の実行                | 35 |
| 改訂履歴表                               |    |

# 1. 概要

Gang Programmer (S5U1C17001W2000/2100/2200)は、セイコーエプソン製オリジナル 16 ビットマイクロ コントローラ (S1C17Family)専用フラッシュメモリ書き込みツールです。

本 Gang Programmer は、パソコンを用いてプログラムデータファイルと Gang Programmer 制御ファイル を SD カードに書込み、その SD カードを本体の SD カードスロットにセットして、SETUP ボタンを押 し、さらに本体とターゲットシステムを接続して START ボタンを押すことにより、最大、8個のター ゲットシステムに対して、同時にユーザプログラムデータを書き込むことができます。

# 1.1 特長

| 高い生産性 | 最大8台のターゲットシステムに対して同時書き込み         |
|-------|----------------------------------|
|       | 書込み完了をブザー音でお知らせ                  |
| 容易な操作 | SD カードをセットし、SETUP、START ボタンを押すだけ |
|       | (START ボタンは、耐久性にすぐれた大きなボタンを採用)   |
| 高い視認性 | ステータス、結果表示に LED を採用し、判りやすい表示     |
|       | さらに詳細な情報は LCD 画面に表示              |

### 1.2 動作環境

| 入力電圧         | AC100V-240V,50/60Hz(添付 AC アダプタを使用のこと) |
|--------------|---------------------------------------|
| SD カード       | SD、SDHC カード(FAT16/FAT32 に対応)          |
| 最大ターゲット動作周波数 | DCLK=max.24MHz                        |

### 1.3 電源機能

ターゲット動作用電源 1ターゲットあたり、3.

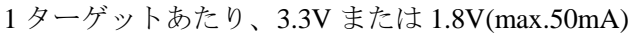

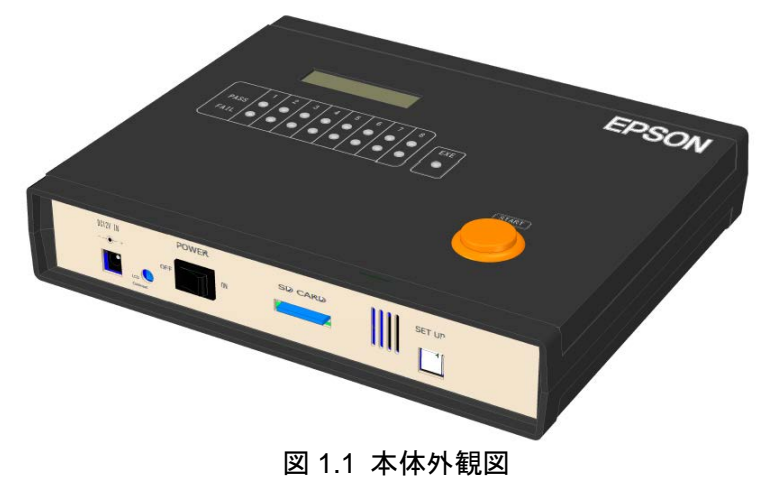

### !! 注意 !!

- SDXC カードは対応していません。SDXC カードは絶対に差し込まないでください。万一、差し込んだ場合は、カードに記録されていたデータが破壊される恐れがあります。S5U1C17001W2000 においては、SD カードは付属していませんので、お客様にてご用意ください。SD カードはサンディスク社製を推奨します。
- 本品は塩素系溶剤に触れないようにしてください。万一、触れた場合は、その後の使用を中止して ください。

# 2. パッケージ構成

| (2)SD カード(4GB) サービス品 1枚(S5U1C17001W2100のみに同梱<br>(3)ターゲットシステム接続ケーブル(Aタイプ)サービス品 8本(S5U1C17001W2000のみに同梱 |    |
|----------------------------------------------------------------------------------------------------|----|
| (3)ターゲットシステム接続ケーブル(Aタイプ)サービス品 8本(S5U1C17001W2000のみに同根                                                 | 1) |
| $(\Lambda \wedge \Omega = \mathcal{F} \mathcal{F} \mathcal{F})$ 1/H                                   | 1) |
| $(4)AC / \neq / \neq (DC12V/1.5A) $ 1 in                                                              |    |
| (5)AC ケーブル 1本                                                                                         |    |
| (6)ご使用上の注意(和/英) 1枚                                                                                    |    |

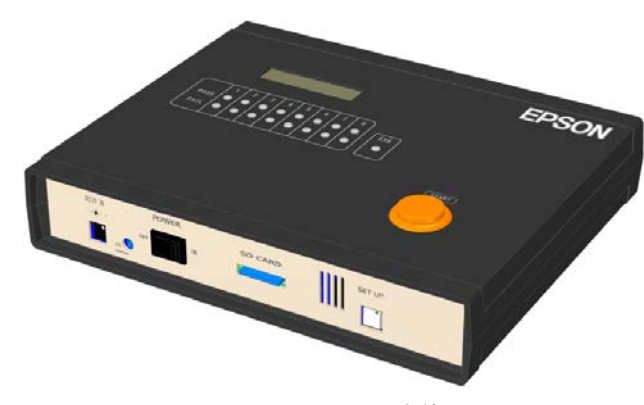

本体

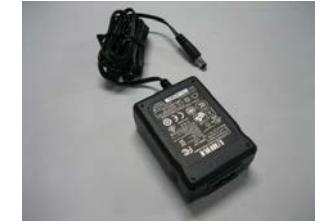

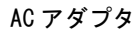

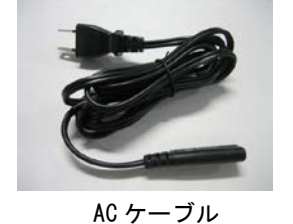

SD カード (サービス品)

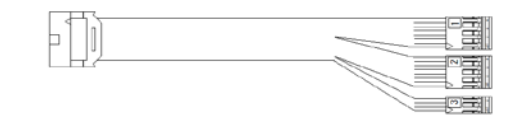

ターゲットシステム接続ケーブル(サービス品)

図 2.1 パッケージ構成図

ターゲットシステム接続ケーブルの詳細については、Appendix を参照してください。

# 3. 各部の名称と機能

各部の名称と機能を以下に示します。

3.1 上面パネル

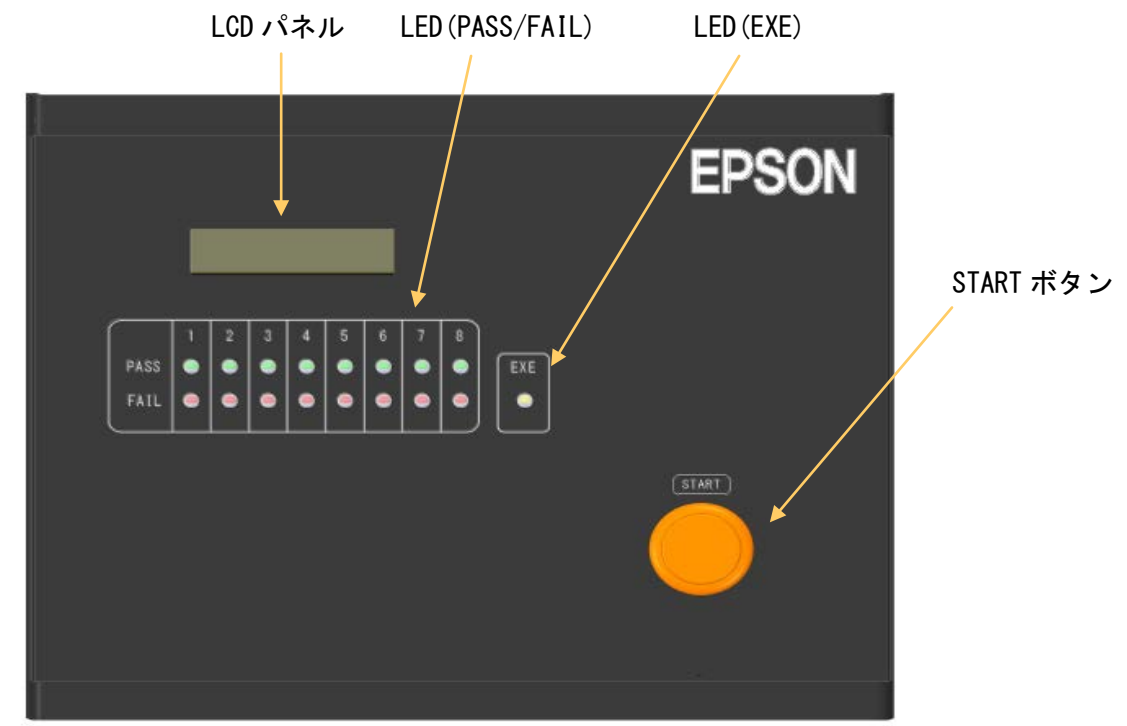

図 3.1.1 上面パネル

#### 3.1.1 LCD パネル

各種ステータス情報を表示します。

#### 3.1.2 LED (PASS/FAIL, EXE)

各チャンネルのフラッシュメモリ書き込みに関するステータスを示します。

#### 3.1.3 START ボタン(START)

S1C17 MCU 内蔵フラッシュメモリの書込みを開始するときに押します。

# 3.2 前面パネル

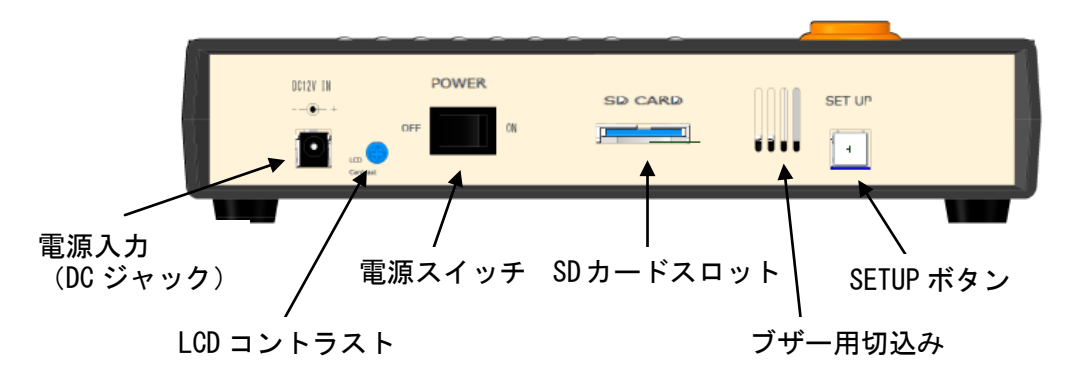

図 3.2.1 前面パネル図

#### 3.2.1 電源入力(DC12V IN)

電源供給用 DC ジャックです。

#### 3.2.2 **電源スイッチ(POWER)**

電源 ON/OFF スイッチです。

#### 3.2.3 LCD コントラスト (LCD contrast)

LCD のコントラストを調整する場合、ドライバを用いて調整します。左に廻すと表示が濃くなり、右に廻すと薄くなります。

#### 3.2.4 SD カードスロット (SD Card)

SD カードの挿入口です。SD カード(最大 2G バイト)、SDHC カード(最大 32G バイト)のみに対応しています。

#### 3.2.5 SETUP ボタン (SETUP)

SD カードに記録されているデータを本体内バッファメモリに転送する場合に押します。本操作をせずに書き込みを開始する(START ボタン押す)と、本体内バッファメモリに記録されていたデータの書き込みが開始されますので、注意してください。

# 3.3 後面パネル

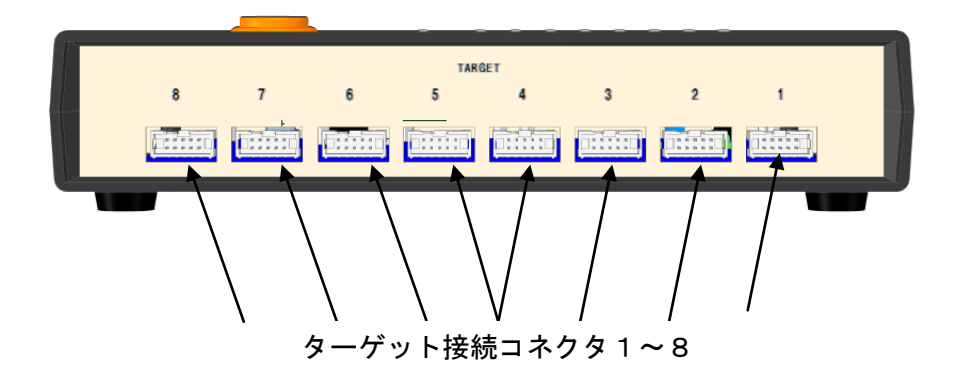

図 3.3.1 後面パネル図

### 3.3.1 ターゲット接続コネクタ(TARGET 1-8)

ターゲットシステムと接続するコネクタです。本体と接続するターゲットシステムの数が8台に満たない場合は、未接続のコネクタがあっても構いません。

### 4. 接続

### 4.1 ターゲットシステムとの接続

本体とターゲットシステムを接続する場合の配線例を以下に示します。本 Gang Programmer には、ター ゲット接続コネクタが全部で8個搭載されており、全コネクタとも同一のピン配置になっています。

• S1C17 MCU とのインタフェース電源電圧をターゲットシステムより入力する場合

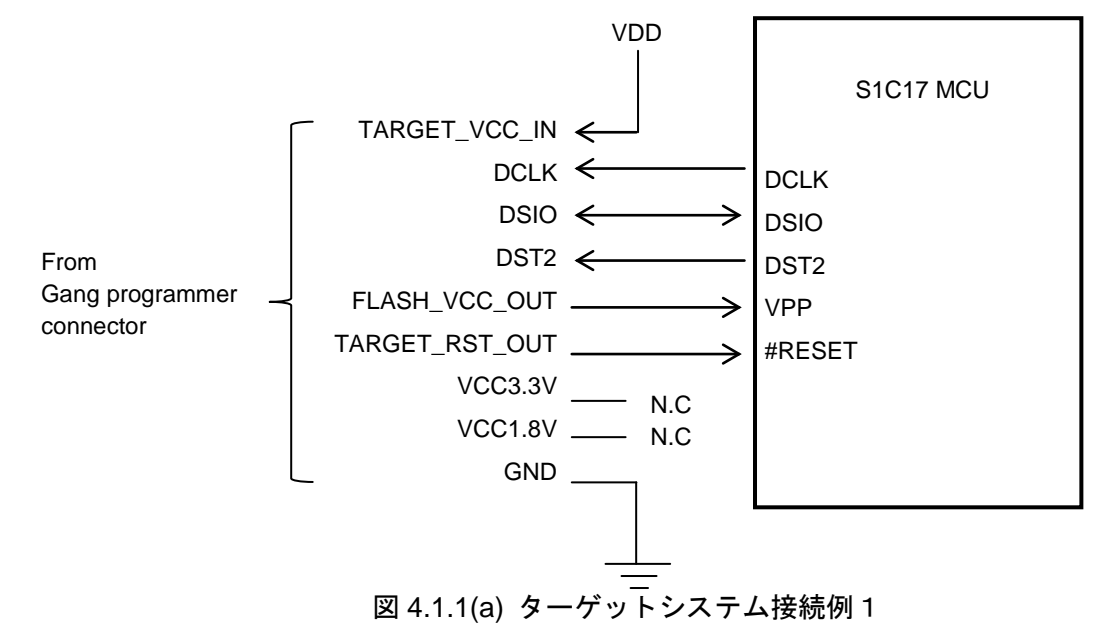

• S1C17 MCU とのインタフェース電源電圧(3.3V)を本 Gang Programmer から供給する場合

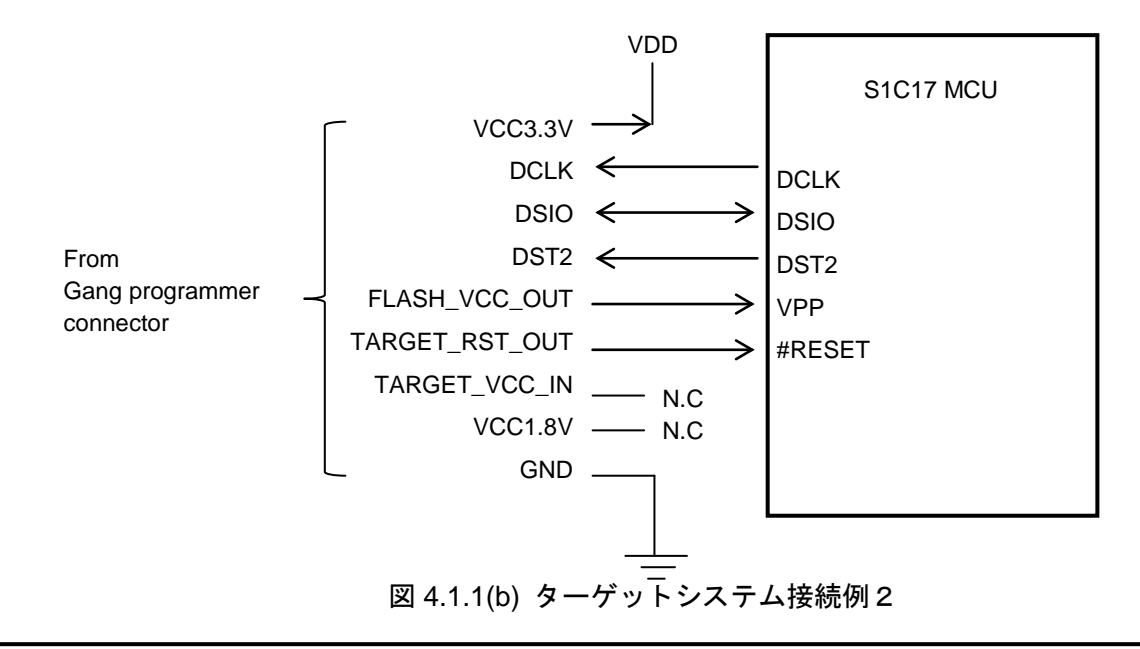

# !! 注意 !!

接続する S1C17 MCU テクニカルマニュアル内の基本外部結線図も参照し、回路を決定してください。 コネクタケーブルは、本文 Appendix に記載のケーブルを使用してください。止むを得ずケーブルを自 作する場合は、配線長はできるかぎり短くしてご使用ください。ご使用の環境にもよりますが、配線長 は 30cm 以内を推奨します。

# 4.1.1 本体コネクタ

本体コネクタのピン配列表は以下のとおりです。

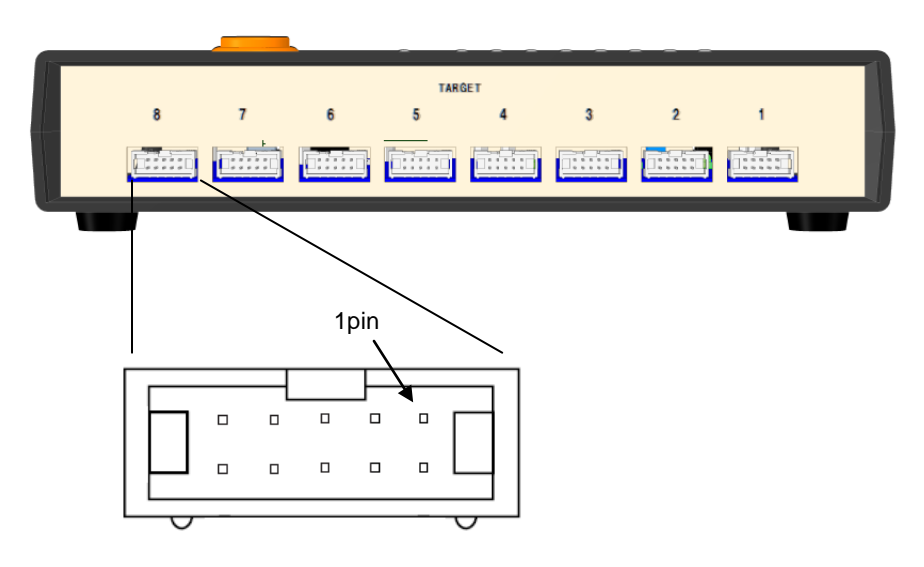

図 4.1.1.1 本体コネクタのピン配列図

| 本体コネクタ(10 ピン) |                |     |                      |  |
|---------------|----------------|-----|----------------------|--|
| No            | 端子名            | I/O | 端子機能                 |  |
| 1             | DCLK           | -   | デバッグ用クロック信号          |  |
| 2             | GND            | -   | グランド                 |  |
| 3             | DSIO           | I/O | デバッグ用シリアル通信入出力信号     |  |
| 4             | DST2           | -   | デバッグステータス信号          |  |
| 5             | FLASH_VCC_OUT  | -   | フラッシュメモリプログラミング用電圧出力 |  |
| 6             | GND            | -   | グランド                 |  |
| 7             | TARGET_RST_OUT | 0   | ターゲット用リセット信号出力       |  |
| 8             | TARGET_VCC_IN  | -   | ターゲット電圧入力            |  |
| 9             | VCC3.3V        | -   | 電源供給(3.3V)           |  |
| 10            | VCC1.8V        | -   | 電源供給(1.8V)           |  |

表 4.1.1.1 本体コネクタのピン配列表

# 4. 接続

#### 4.1.2 端子説明

| 端子名            | 端子機能                                                                                                    |  |  |  |  |
|----------------|----------------------------------------------------------------------------------------------------|--|--|--|--|
| DCLK           | デバッグ用クロック信号です。S1C17 MCU の DCLK 端子と接続してください。                                                             |  |  |  |  |
| GND            | グランドです。S1C17 MCU の GND と接続してください。                                                                       |  |  |  |  |
| DSIO           | デバッグ用シリアル通信入出力信号です。S1C17 MCU の DSIO 端子と接続してくださ                                                          |  |  |  |  |
|                | ιν <sub>°</sub>                                                                                         |  |  |  |  |
| DST2           | デバッグステータス信号です。S1C17 MCU の DST2 端子と接続してください。                                                             |  |  |  |  |
| FLASH_VCC_OUT  | フラッシュメモリプログラミング用電圧出力です。S1C17 MCU にフラッシュメモリ書                                                             |  |  |  |  |
|                | 込み電源端子(VPP)があり、フラッシュメモリ書込み電源を S1C17 MCU の外部から                                                           |  |  |  |  |
|                | 供給する場合は、本端子を S1C17 MCU の VPP 端子と接続します。                                                                  |  |  |  |  |
| GND            | グランドです。S1C17 MCU の GND と接続してください。                                                                       |  |  |  |  |
| TARGET_RST_OUT | ターゲット用リセット信号出力です。S1C17 MCU の#RESET 端子と接続します。本端                                                          |  |  |  |  |
|                | 子は、10kΩの pullup 抵抗が付加された Nch オーブンドレイン出力になっていますので、                                                       |  |  |  |  |
|                | ユーサリセットスイッチなどとワイヤード OR などによって Gang Programmer からも                                                       |  |  |  |  |
|                | リセット信号を人刀することかり能になります。<br>わわったはトットに見ば Survey Nichに知られたストミにった地スト 04 047 MOU のか                           |  |  |  |  |
|                | なお、本リセット信号は 5msec 以内に解除されるように、本姉子と S101/ MCU の#<br>DECET 地ス明の抵抗、応見体(合わ取線応見) た調敷し オイビオレン・オート France N    |  |  |  |  |
|                | RESEI 靖十旬の抵抗・谷軍他(宮む配線谷軍)を調登してくたさい。もし、5MSeC 以<br>中にカービット Stortz MCH のH トットが紹応されたい提合。Const Disgramment (t |  |  |  |  |
|                | 内にダークット STGT7 MGU のウセットが解除されない場合、Gang Plogrammer は、                                                     |  |  |  |  |
|                | タークット SICIT MOD と接続されていないものと認識される可能性がのります。                                                              |  |  |  |  |
|                |                                                                                                    |  |  |  |  |
|                | TARGET_RST_OUT /                                                                                        |  |  |  |  |
|                |                                                                                                    |  |  |  |  |
|                |                                                                                                    |  |  |  |  |
|                |                                                                                                    |  |  |  |  |
|                | 5msec 以内                                                                                                |  |  |  |  |
| TARGET_VCC_IN  | ターゲット電圧入力です。ターゲットからインタフェース電源を入力する場合、本端子                                                                 |  |  |  |  |
|                | に電源を供給します。ターゲット上の S1C17 MCU が、3.3V、1.8V 以外の電圧で動作す                                                       |  |  |  |  |
|                | る場合は電源供給が必須です。                                                                                          |  |  |  |  |
| VCC3.3V        | 電源供給(3.3V)です。ターゲットシステム用 3.3V が出力されています。最大 50mA で                                                        |  |  |  |  |
|                | す。出力タイミングは以下の通りです。                                                                                      |  |  |  |  |
|                | ・FW Ver1.00 以降の場合 <sup>*1</sup>                                                                         |  |  |  |  |
|                | 常時出力されます。                                                                                               |  |  |  |  |
|                | ・FW Ver2.00 以降の場合 <sup>*1</sup>                                                                         |  |  |  |  |
|                | ターゲットフラッシュメモリヘデータ書込みする際に出力されます。                                                                         |  |  |  |  |
| VCC1.8V        | 電源供給(1.8V)です。ターゲットシステム用 1.8V が出力されています。最大 50mA で                                                        |  |  |  |  |
|                | り。山力ダイミングは以下の通りです。                                                                                      |  |  |  |  |
|                | ・FW Ver1.00 以降の場合 <sup>つ</sup>                                                                          |  |  |  |  |
|                | 常時出力されます                                                                                                |  |  |  |  |
|                | ・FW Ver2.00 以降の場合 <sup>*1</sup>                                                                         |  |  |  |  |
|                | ターゲットフラッシュメモリヘデータ書込みする際に出力されます。                                                                         |  |  |  |  |

表 4.1.2.1 本体コネクタの端子説明

<sup>\*1</sup> FW = ファームウェア

ターゲットシステムと接続する場合は、以下 Gang Programmer 本体内の回路構成を参考にターゲットシ ステム上の接続先を決定してください。

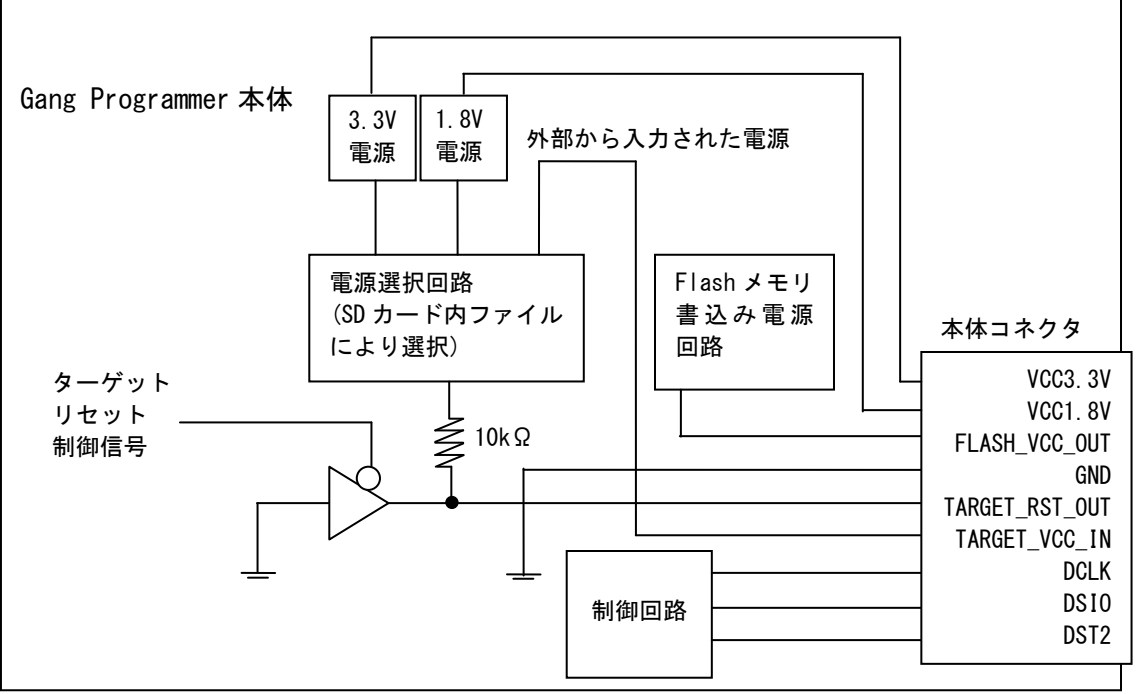

図 4.1.2.1 Gang Programmer インタフェース電源・リセット構成図

# 4.2 AC 電源との接続

本品に付属のACアダプタを用いて、パネル前面の"DC12V IN"に電源を供給してください。

# 5. 表示仕様

### 5.1 LCD パネル

以下に LCD パネルの基本表示レイアウトを示します。

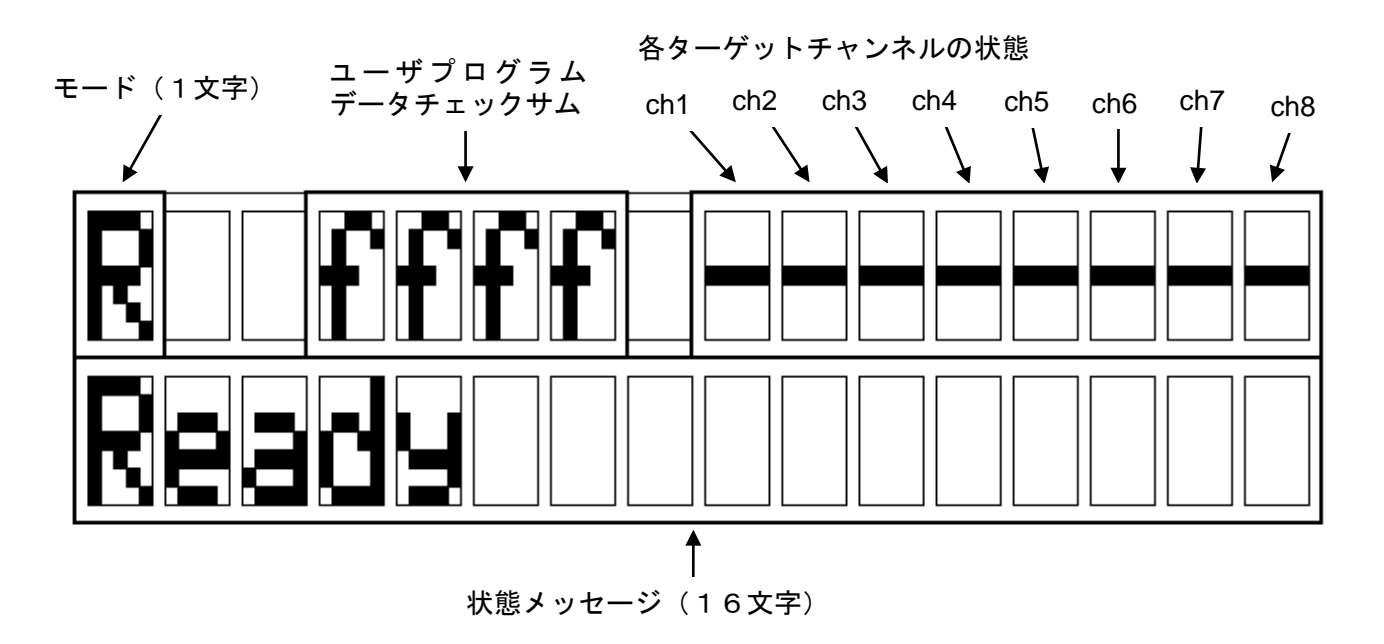

図 5.1.1 LCD パネルの基本レイアウト図

#### 5.1.1 モード

各モードの表示とその意味は以下のとおりです。

表 5.1.1.1 各モードとその意味

| モード |         | 意味                                                    |
|-----|---------|-------------------------------------------------------|
| R   | Ready   | Gang Programmer 本体の準備が完了し、START や SETUP ボタンを受け付けることが可 |
|     |         | 能。また、SD カード、ターゲットシステムの脱着が可能。                          |
| S   | Setup   | Gang Programmer 制御ファイル(gpc17xxx.bin)やユーザ設定・プログラムデータ   |
|     |         | (gpdata.bin)を本体内バッファメモリに転送している。                       |
| Р   | Program | S1C17 MCU 内蔵フラッシュメモリや SD カードにデータを書き込んでいる。             |
| С   | Check   | Gang Programmer ファームウェアのバージョン、およびターゲット内 S1C17 MCU へ書  |
|     |         | き込むシリアル番号を表示。                                         |

#### 5.1.2 ユーザプログラムデータチェックサム

Gang Programmer 本体内バッファメモリに記憶されたユーザプログラムデータのチェックサムを 16 ビット長で表示します。チェックサムは、データを2バイト(16ビット)毎に加算していき、16ビッ ト長を超える値は無視した値になります。

### 5.1.3 各チャンネルの状態

Setup モード動作時と、Program モード動作時のステータスについて、アルファベット1文字を用いて 表示します。

| 表示  | 意味                                          |
|-----|---------------------------------------------|
| -   | ターゲット接続に失敗もしくは、ターゲット未接続                     |
| V   | ターゲット接続に成功                                  |
| 0   | ターゲット書込み完了                                  |
| d   | ターゲット内 S1C17 MCU の RAM の読込に失敗               |
| e   | ターゲット内 S1C17 MCU の RAM の書込みに失敗              |
| f   | ターゲット内 S1C17 MCU の Flash メモリの消去に失敗          |
| g   | ターゲット内 S1C17 MCU の Flash メモリの書込みに失敗         |
| h   | ターゲット内 S1C17 MCU の Flash メモリのベリファイに失敗       |
| i   | ターゲット内 S1C17 MCU のダウン                       |
| a~c | Gang Programmer 本体のシステムエラー(本エラーが表示されたときは弊社営 |
|     | 業担当までお問い合わせください)                            |

表 5.1.3.1 各チャンネルの状態一覧

#### 5.1.4 状態メッセージ

状態メッセージの意味は以下のとおりです。

| 状態メッセージ          | 意味                                                        |
|------------------|-----------------------------------------------------------|
| Ready            | 準備完了                                                      |
| Setting firmware | Gang Programmer 制御ファイル(gpc17xxx.bin)に含まれる Gang Programmer |
| Updating GP      | ファームウェアを更新中                                               |
| Setting data     | Gang Programmer 制御ファイル(gpc17xx.bin)とユーザ設定・プログラムデータ        |
|                  | ファイル(gpdata.bin)を本体内バッファメモリに更新中                           |
| Setup OK         | Gang Programmer 制御ファイル(gpc17xxx.bin)とユーザ設定・プログラムデータ       |
| Data Setup OK    | ファイル(gpdata.bin)を本体内バッファメモリに更新完了                          |
| GP,Data Setup OK |                                                           |
| Programming      | S1C17 MCU 内蔵フラッシュメモリの書込み中                                 |
| Program OK       | S1C17 MCU 内蔵フラッシュメモリの書込み完了                                |
| Logging          | SD カードにログを書込み中                                            |
| Log OK           | SD カードにログの書込み完了                                           |
| VerX.XX          | Gang Programmer ファームウェアのバージョン表示                           |
| Connecting       | ターゲットと接続中                                                 |
| Suspend          | Gang Programmer 制御ファイル(gpc17xxx.bin)やユーザ設定・プログラムデータ       |
|                  | ファイル(gpdata.bin)を更新中に START ボタンが 3 秒以上押され、処理が中断され         |
|                  | た。Gang Programmer ファームウェアのアップデート中に中断した場合は、復帰              |
|                  | ため電源を入れ直す必要あり。                                            |

表 5.1.4.1 (a) 各モードと状態メッセージ(正常時)

| 状態メッセージ          | 意味                                                                                                    |  |  |  |
|------------------|----------------------------------------------------------------------------------------------------|--|--|--|
| System error     | 本体のシステムエラー。復帰ため電源を入れ直す必要あり。 <sup>*1</sup>                                                                              |  |  |  |
| Flash erase err  | Gang Programmer 制御ファイル(gpc17xxx.bin)更新時の消去に失敗。各種操作により復帰可能。 <sup>*1</sup>                                               |  |  |  |
| Flash write err  | Gang Programmer 制御ファイル(gpc17xxx.bin)更新時の書込みに失敗。各種操作に<br>より復帰可能。 <sup>*1</sup>                                          |  |  |  |
| Flash verify err | Gang Programmer 制御ファイル(gpc17xxx.bin)更新時のベリファイに失敗。各種操作により復帰可能。 <sup>*1</sup>                                            |  |  |  |
| Setup err        | Gang Programmer 制御ファイル(gpc17xxx.bin)もしくは、ユーザ設定・プログラム<br>ファイル(gpdata.bin)を本体内バッファメモリに更新失敗。各種操作により復帰可<br>能。 <sup>1</sup> |  |  |  |
| Program err      | S1C17 MCU 内フラッシュメモリの書込みに失敗。各種操作により復帰可能。                                                                                |  |  |  |
| Data isn't agree | 本体内バッファメモリに保存されているユーザプログラムデータと、SDカードに<br>保存されているユーザ設定・プログラムファイル(gpdata.bin)に含まれるユーザプ<br>ログラムデータが一致しない。                 |  |  |  |
| No log           | ログが保存されていない。                                                                                                    |  |  |  |
| Log err          | SD カードにログデータの書込みに失敗。各種操作により復帰可能。 <sup>*2</sup>                                                                         |  |  |  |
| File control err | SD カード内ファイル制御に失敗。各種操作により復帰可能。 <sup>*2</sup>                                                                            |  |  |  |
| No disk          | SD カードが挿入されていない。各種操作により復帰可能。                                                                                           |  |  |  |
| File not found   | SD カード内にファイルが存在しない。各種操作により復帰可能。                                                                                        |  |  |  |
| File not open    | SD カード内のファイルがオープンできない。各種操作により復帰可能。 <sup>*2</sup>                                                                       |  |  |  |
| Duplicate file   | SD カード内のファイル名が重複している。各種操作により復帰可能。                                                                                      |  |  |  |
| Disk full        | SD カードに空き容量が無い。各種操作により復帰可能。                                                                                            |  |  |  |
| File read only   | SD カード内のファイル属性が read only であり、書込みが出来ない。各種操作により復帰可能。                                                                    |  |  |  |
| Disk err         | SD カードに致命的なエラーがあり、アクセス出来ない。各種操作により復帰可能。                                                                                |  |  |  |
| File format err  | SD カード内ファイルフォーマットに誤りがあり、アクセス出来ない。各種操作に<br>より復帰可能。 <sup>™</sup>                                                         |  |  |  |
| Disk access err  | SD カードとのアクセスに失敗、ハードウェアエラー。各種操作により復帰可能。                                                                                 |  |  |  |
| Data format err  | SDカード内データのフォーマットに誤りがある。各種操作により復帰可能。 <sup>*3</sup>                                                                      |  |  |  |
| SD Time Out      | │ SD カードから応答がないため、タイムアウトした。復帰ため電源を入れ直す必要<br>│ あり。 <sup>*4</sup>                                                        |  |  |  |

表 5.1.4.1 (b) 各モードとメッセージ(異常時)

<sup>\*1</sup> Gang Programmer 本体の故障が考えられます。弊社営業担当までお問い合わせください。 <sup>\*2</sup> SD カードの故障などが考えられます。他の SD カードをお試しください。 <sup>\*3</sup> SD カードに書き込まれたデータに異常があります。データの再作成もしくは、再入手をお願いい たします。

\*4 SD カード制御回路が正しく動作していない可能性があります。いったん電源を切って再操作をお 願いいたします。それでも復帰しない場合は、Gang Programmer 本体の故障が考えられます。弊社 営業担当までお問い合わせください。

# 5.2 LED

パネル上面の用意されたターゲット毎の LED によって各種ステータスを知ることができます。 各 LED の意味は以下のとおりです。

| モード     | EXE  | PASS | FAIL | 概要                        |
|---------|------|------|------|---------------------------|
| Setup   | ★黄点滅 | ●消灯  | ●消灯  | SETUP 処理を実行中。             |
| Program | ★黄点滅 | ●消灯  | ●消灯  | PROGRAM 処理を実行中。           |
|         | ★黄点滅 | ●緑点灯 | ●消灯  | PASS が点灯したチャネルのターゲット書込みに成 |
|         |      |      |      | 功。他のチャネルは実行中。             |
|         | ★黄点滅 | ●消灯  | ●赤点灯 | FAIL が点灯したチャネルのターゲット書込みに失 |
|         |      |      |      | 敗。他のチャネルは実行中。             |
|         | ●消灯  | ●緑点灯 | ●消灯  | PASS が点灯したチャネルのターゲット書込みに成 |
|         |      |      |      | 功。全チャネルの実行が終了。            |
|         | ●消灯  | ●消灯  | ●赤点灯 | FAIL が点灯したチャネルのターゲット書込みに失 |
|         |      |      |      | 敗。全チャネルの実行が終了。            |

表 5.2.1 LED 状態一覧

# 6. ユーザプログラムデータの準備

S1C17 MCU に内蔵されたフラッシュメモリに対して、お客様が開発されたユーザプログラムデータを 書き込むためには、以下のフローに基づき、ユーザ設定・プログラムデータファイル(gpdata.bin)を作成 する必要があります。ユーザ設定・プログラムデータファイル(gpdata.bin)は、お客様のユーザプログラ ムデータに、お客様が希望される書込み条件を付加したファイルです。Gang Programmer では、作成し たユーザ設定・プログラムデータファイル(gpdata.bin)の他、弊社が提供する Gang Programmer 制御ファ イル(gpc17xxx.bin)の 2 つのファイルを SD カードに転送してターゲットシステムへ書込みを行います。

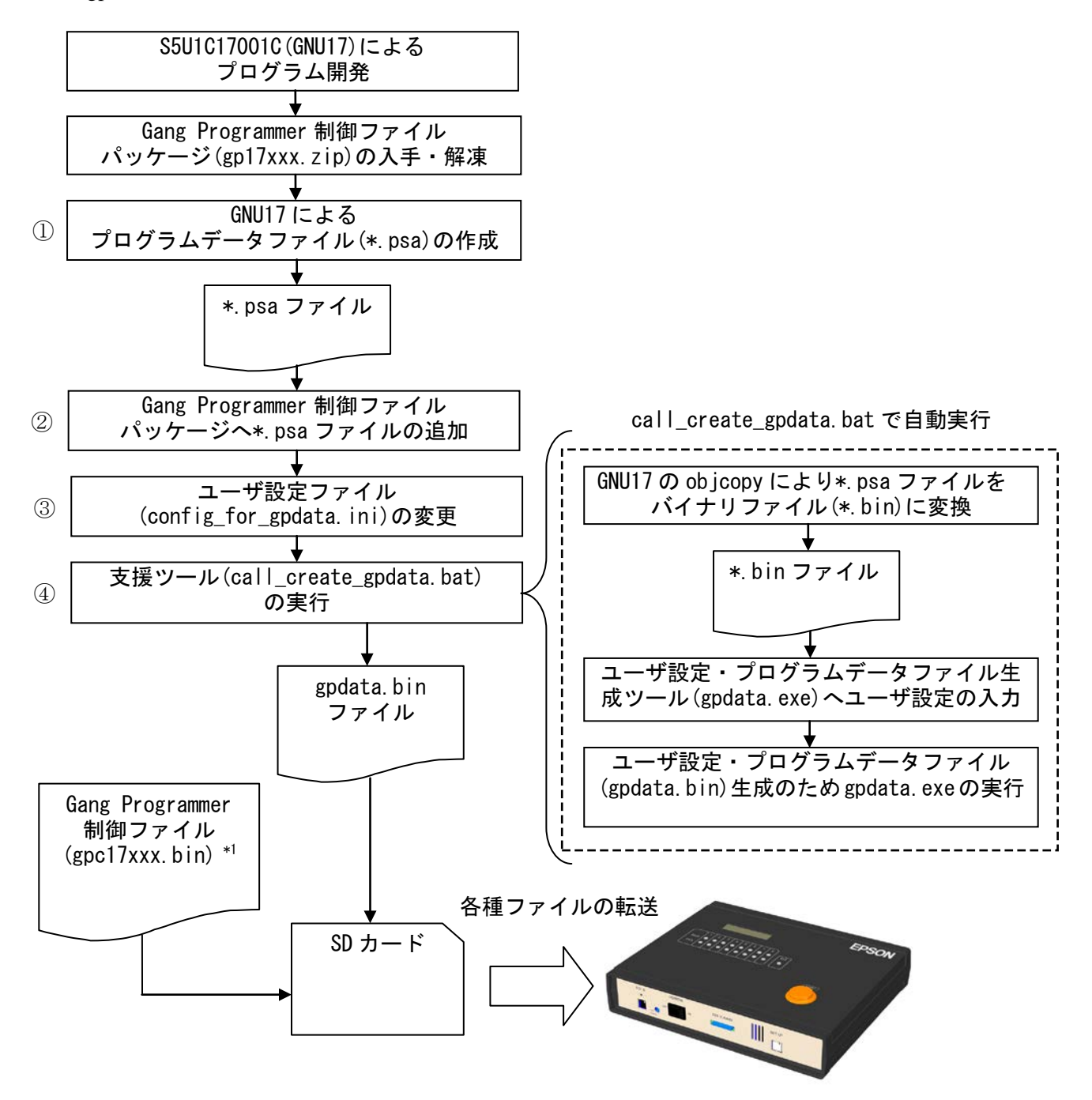

図 6.1 ユーザ設定・プログラムファイル(gpdata.bin)作成フロー

\*1 gpc17xxx.bin : 機種毎に用意され、ファイル名の"xxx"部分には各機種名が入ります。

# 6.1 Gang Programmer 制御ファイルパッケージ(gp17xxx.zip)の入手・解凍

Gang Programmer 制御ファイルパッケージ(gp17xxx.zip)は、機種毎に用意されています。また、"xxx"の 部分は機種名を示します。例えば、S1C17<u>656</u>の場合、下線部分が該当します。エプソン マイコン ユー ザーズサイトから入手するか、弊社営業窓口にお問い合わせください。また、入手した Gang Programmer 制御ファイルパッケージ(gp17xxx.zip)を解凍してください。

# 6.2 ユーザ設定・プログラムデータファイル(gpdata.bin)の作成

ユーザ設定・プログラムデータファイル(gpdata.bin)は、ユーザ設定・プログラムファイル生成ツール (gpdata.exe)を介して作成されます。Gang Programmer 制御ファイルパッケージ(gp17xxx.zip)には、 config\_for\_gpdata.ini と call\_create\_gpdata.bat を用意しており、お客様が直接 gpdata.exe を操作しなくて も、容易にユーザ設定が可能となっています。以下の手順に従い、ユーザ設定・プログラムファイル (gpdata.bin)を作成します。

#### ① プログラムデータファイル(\*.psa)の作成

S5U1C17001C(GNU17)を使用し、お客様のプログラムデータ(\*.psa ファイル)を作成します。 作成方法については、S5U1C17001Cマニュアルをご参照ください。

#### ② プログラムデータファイル(\*.psa)の追加

解凍した Gang Programmer 制御ファイルパッケージ(gp17xxx.zip)に同梱の gp フォルダ直下に、\*.psa ファ イルを追加してください。

#### ③ ユーザ設定ファイル(config\_for\_gpdata.ini)の変更

同梱の config\_for\_gpdata.ini をテキストエディタで開き、コメントに従いユーザ設定を入力します。

ユーザ設定例:

以下の"ユーザ入力"箇所に、希望する設定を入力してください。ここでは、user\_program.psa というファイルを設定しています。

| ####################################### |        |  |
|-----------------------------------------|--------|--|
| # Speify PSA file name                  | 設定項目説明 |  |
| ####################################### |        |  |
| PSA FILE NAME = user program.psa        |        |  |
| : ユーザ入力 識別子                             |        |  |

ユーザ設定の詳細については、「6.3 ユーザ設定」の章をご参照ください。

#### ④ 支援ツール(call\_create\_gpdata.bat)の実行

同梱の call\_create\_gpdata.bat をダブルクリックします。表示されるメッセージを確認してください。ユー ザ設定が正常であれば、同フォルダに gpdata.bin が生成されます

#### 6.3 ユーザ設定

お客様の希望される書込み条件をユーザ設定として Gang Programmer に指定出来ます。ユーザ設定の意味と指定範囲は以下のとおりです。必須と書いてあるもの以外は、設定しなくても構いません。

|                                            | <u> </u>                                                                                                    |                                                        |
|--------------------------------------------|----------------------------------------------------------------------------------------------------|--------------------------------------------------------|
| 識別子                                        | 意味                                                                                                    | 指定可能範囲                                                 |
| PSA_FILE_NAME                              | ユーザプログラムデータが書かれた*.psa ファイル名<br>を指定します。                                                                                                    | 特になし                                                   |
| VERIFICATION_METHOD<br>(-v) <sup>*1</sup>  | <ul> <li>ベリファイ方式選択</li> <li>S1C17 MCU 内蔵フラッシュメモリに書き込まれた<br/>データと Gang Programmer 本体内バッファメモリに<br/>書き込まれたデータのベリファイ方式を以下の中から<br/>選択します。</li> <li>チェックサムベリファイ:<br/>バッファメモリとターゲットフラッシュメモリの<br/>チェックサム値を比較</li> <li>全データベリファイ:<br/>バッファメモリとターゲットフラッシュメモリの全<br/>データを比較</li> </ul> | 0: チェックサムベリ<br>ファイ(初期設定)<br>1: 全データベリファイ               |
| INTERFACE_VOLTAGE<br>(-d) <sup>*1</sup>    | ターゲットインタフェース電圧レベル選択(必須)<br>Gang Programmer 本体と S1C17 MCU とのインタ<br>フェース電圧レベルを選択します。ターゲット接続コ<br>ネクタの"TARGET_VCC_IN"端子に入力された外部電<br>源電圧、Gang Programmer が自己発生する 1.8V もし<br>くは、3.3V の中からひとつを選択します。なお、チャ<br>ンネル毎に異なった電源供給方法を選択することはで<br>きません。                                    | 0: 外部入力(初期設定)<br>1: 1.8V<br>2: 3.3V                    |
| BUZZER<br>(-b) <sup>*1</sup>               | Program モード実行終了時のブザー音有無選択<br>Program モードの実行終了時に、ブザー音を1回鳴ら<br>すかどうか選択します。                                                                                                    | 0: OFF(初期設定)<br>1: ON                                  |
| MODEL<br>(-t) <sup>*1</sup>                | 機種名設定(必須)<br>本設定で指定された機種名をGang Programmer 制御<br>ファイル(gpc17xxx.bin)のファイル名として認識しま<br>す。<br>例えば、本オプションを用いて"17656"と設定すれば、<br>以下のように Gang Programmer 制御ファイル名<br>(gpc17xxx.bin)の"xxxxx"部分が"17656"として認識さ<br>れます。<br>gpcxxxxx.bin → gpc17656.bin<br>(「6.4 章 各種ファイルの転送」を参照)         | 英数字 10 文字以内                                            |
| USER_PROGRAM_ADDRESS<br>(-a) <sup>*1</sup> | ユーザプログラムの配置先アドレス(必須)<br>ユーザプログラムの配置開始先アドレスを指定しま<br>す。本 Gang Programmer では、ユーザプログラムデー<br>タはすべてバイナリデータで取り扱われるため、モト<br>ローラ S(psa)形式ファイルにおけるアドレス指定<br>は、すべて取り除かれます。必ず、各機種のユーザプ<br>ログラム開始アドレスを指定してください。                                                                         | 16 進数 4 バイト<br>0x0000 0000~<br>0xffff ffff<br>*初期値 0x0 |

表 6.3.1 ユーザ設定一覧

| INITIAL_SERIAL_NUMBER<br>(-i) <sup>*1</sup>           | シリアル番号初期値設定<br>各ターゲット内 S1C17 MCU に対して、シリアル番号<br>を振りたい場合にその初期値を指定します。シリアル<br>番号を振る必要がない場合は、本オプション指定を行<br>わないでください。シリアル番号はチャンネル1から<br>順にインクリメントされて、各 S1C17 MCU 内フラッ<br>シュメモリに書き込まれます。エラーが発生した場合、<br>割り振られるはずだった番号は欠番扱いになります。<br>本オプションを指定した場合は、必ず、"-s"オプショ<br>ンも指定してください。本オプション指定がされてい<br>る に も 関 わ ら ず 、 "<br>SERIAL_NUMBER_START_ADDRESS<br>"オプションに対しては、初期値が設定されます。なお、<br>シリアル番号を初期値に戻したい場合は、再度、セッ<br>トアップを実行してください。 | 16 進数 4 バイト<br>0x0000 0000~<br>0xffff ffff<br>*初期値 0x0<br>NO:シリアル番号無し |
|-------------------------------------------------------|----------------------------------------------------------------------------------------------------|-----------------------------------------------------------------------|
| SERIAL_NUMBER_START_A<br>DDRESS<br>(-s) <sup>*1</sup> | シリアル番号書込み先先頭アドレス設定<br>シリアル番号は、ユーザプログラム領域を用いて、書<br>き込みが行われます。そのため、シリアル番号を書き<br>込む未使用のユーザプログラムアドレスを指定してく<br>ださい。シリアル番号領域として4バイトを占有しま<br>す。本オプションを指定した場合は、必ず、"<br>INITIAL_SERIAL_NUMBER "も指定してください。本<br>オプション指定がされているにも関わらず、"<br>INITIAL_SERIAL_NUMBER"が指定されていない場<br>合、"INITIAL_SERIAL_NUMBER "に対して、初期値が<br>設定されます。                                                                                                    | 16 進数 4 バイト<br>0x0000 0000~<br>0xffff ffff<br>*初期値 0x0<br>NO:シリアル番号無し |
| SECURITY_PASSWORD<br>(-p) <sup>*1</sup>               | フラッシュメモリセキュリティパスワード<br>S1C17 MCU 内蔵フラッシュメモリのパスワードを指<br>定します。フラッシュメモリのセキュリティ機能を一<br>時的に解除した後、書込み作業が実施されます。作業<br>完了後は引き続き、既存のパスワードが有効になりま<br>す。                                                                                                    | 英数字 12 文字以内<br>NO : パスワード無し                                           |
| CHECK_USER_PROGRAM_C<br>HECKSUM<br>(-c) <sup>*1</sup> | ユーザプログラムデータチェックサム表示<br>生成した gpdata.bin に含まれているユーザプログラム<br>のチェックサムを表示します。表示を行う場合、本設<br>定のみ設定してください。必須項目等の設定の不要で<br>す。本設定以外の設定がされている場合は、意図しな<br>いチェックサムが表示されます。                                                                                                    | YES : 表示有り<br>NO : 表示無し                                               |

\*1()内記述している識別子は、ユーザ設定プログラムデータ生成ツール(gpdata.exe)に直接入力する場合に使用します。詳細については、「Appendix A.3 gpdata.exeの操作方法」の章をご参照ください。

# 6.4 各ファイルの転送(PC→SD カード)

パソコンを用いて、本 Gang Programmer を制御する以下 2 つのデータを SD カードに転送します。 以下の各ファイル名は変更しないでください。

(ユーザファイル)

• ユーザ設定・プログラムデータファイル : gpdata.bin

(固定ファイル)

• Gang Programmer 制御ファイル : gpc17xxx.bin \*1

\*1 本ファイルは機種毎に用意され、ファイル名の"xxx"の部分には各機種名が入ります。 例えば、S1C17<u>656</u>の場合、下線部分が該当します。

# 7. オペレーション

# 7.1 データセットアップ

Gang Programmer 本体の電源スイッチ POWER を ON 側に倒します。LCD 画面に "Ready"が表示されて いることを確認し、6 章にて用意した SD カードを本体前面パネルのスロットルに差し込みます。Gang Programmer 前面の SETUP ボタンを押すことにより、SD カードに書き込まれたデータを本体内バッファ メモリに転送を開始します。また、START ボタンを3秒間押し続けることにより、本体内バッファメ モリデータは不完全のまま、セットアップ処理を中断し、"Suspend"表示を行います。

なお、一度セットアップされたデータは、本体の電源を OFF にしても消えません。

| 操作・状態            | LED                                                             | LCD                                                                                                    | 写真 | 注意点                                                             |
|------------------|-----------------------------------------------------------------|----------------------------------------------------------------------------------------------------|----|-----------------------------------------------------------------|
| SD カードを本体<br>に挿入 | 1 2 3 4 5 6 7 8<br>PASS ●●●●●●●<br>FAIL ●●●●●●●●<br>EXE ●       | R ffff<br>Ready<br>(電源投入直後の表示<br>例)                                                                               |    | Ready モードである<br>こと                                              |
| SETUP ボタンを<br>押す | 1 2 3 4 5 6 7 8<br>PASS ●●●●●●●●<br>FAIL ●●●●●●●●<br>EXE ★ (点滅) | S ffff<br>Settin9 data                                                                                            |    | SETUP ボタン押下<br>後、START ボタンを<br>3 秒押下し続ける<br>と、セットアップ処<br>理を中断する |
| セットアップ完<br>了     | 1 2 3 4 5 6 7 8<br>PASS ••••••••<br>FAIL ••••••••<br>EXE •      | FW Ver1.00 以降の場合 <sup>*1</sup><br>R ffff<br>Setup OK<br>FW Ver2.00 以降の場合 <sup>*1</sup><br>R ffff<br>Data Setup OK |    |                                                                 |

表 7.1.1 セットアップ状態遷移表

<sup>\*1</sup> FW = ファームウェア

エラーが発生した場合は、「表 5.1.4.1 (b) 各モードとメッセージ(異常時)」をご確認ください。

#### !! 注意 !!

- SD カードの抜き差しは、本体の電源が OFF か、Ready モード(LCD 左上に"R"が表示されている 状態)で行ってください。それ以外の場合に抜き差しをしますと、データの破壊や最悪、SD カー ドそのものが、破壊される恐れがありますので、十分注意してください。
- Gang Programmer 制御ファイル(gpc17xxx.bin)には、ターゲット機種に依存する制御データの他、 Gang Programmer 本体のファームウェアも含まれています。Gang Programmer ファームウェアの アップデートは、Gang Programmer 本体の電源スイッチ POWER を ON 側に倒した直後、データセッ トアップの一環で行われます。Gang Programmer ファームウェアのアップデートは、Gang Programmer が内部に保持している Gang Programmer ファームウェアと、SD カードに書き込まれて いる Gang Programmer ファームウェアに差異がある場合、ファームウェアのアップデートを行いま す。手順ついては、以下の Gang Programmer ファームウェアのアップデート状態遷移表をご覧くだ さい。

| 操作・状態            | LED                                                            | LCD                                                                                                    | 写真 | 注意点             |
|------------------|----------------------------------------------------------------|----------------------------------------------------------------------------------------------------|----|-----------------|
| SD カードを本体<br>に挿入 | 1 2 3 4 5 6 7 8<br>PASS ●●●●●●<br>FAIL ●●●●●●●<br>EXE ●        | R ffff<br>Ready<br>(電源投入直後の表示<br>例)                                                                                   |    | 電源投入直後である<br>こと |
| SETUP ボタンを<br>押す | 1 2 3 4 5 6 7 8<br>PASS ●●●●●●●<br>FAIL ●●●●●●●●<br>EXE ★ (点滅) | FW Ver1.00 以降の場合 <sup>*1</sup><br>5 ffff<br>Setting data<br>FW Ver2.00 以降の場合 <sup>*1</sup><br>5 ffff<br>UPdating GP   |    |                 |
| セットアップ完<br>了     | 1 2 3 4 5 6 7 8<br>PASS ●●●●●●●<br>FAIL ●●●●●●●<br>EXE ●       | FW Ver1.00 以降の場合 <sup>*1</sup><br>R ffff<br>Setup OK<br>FW Ver2.00 以降の場合 <sup>*1</sup><br>R ffff<br>GP, data Setup OK |    |                 |

表 7.1.2 Gang Programmer ファームウェアのアップデート状態遷移表

\*1 FW = ファームウェア

エラーが発生した場合は、「表 5.1.4.1 (b) 各モードとメッセージ(異常時)」をご確認ください。

本体内バッファメモリについて

本 Gang Programmer は、バッファメモリを内蔵しており、SETUP ボタンを押すことにより、SD カードの内容がバッファメモリに転送されます。ターゲットシステムに書き込まれるデータは、SD カードの内容を直接参照しているわけではなく、バッファメモリを通して書き込みを行っています。

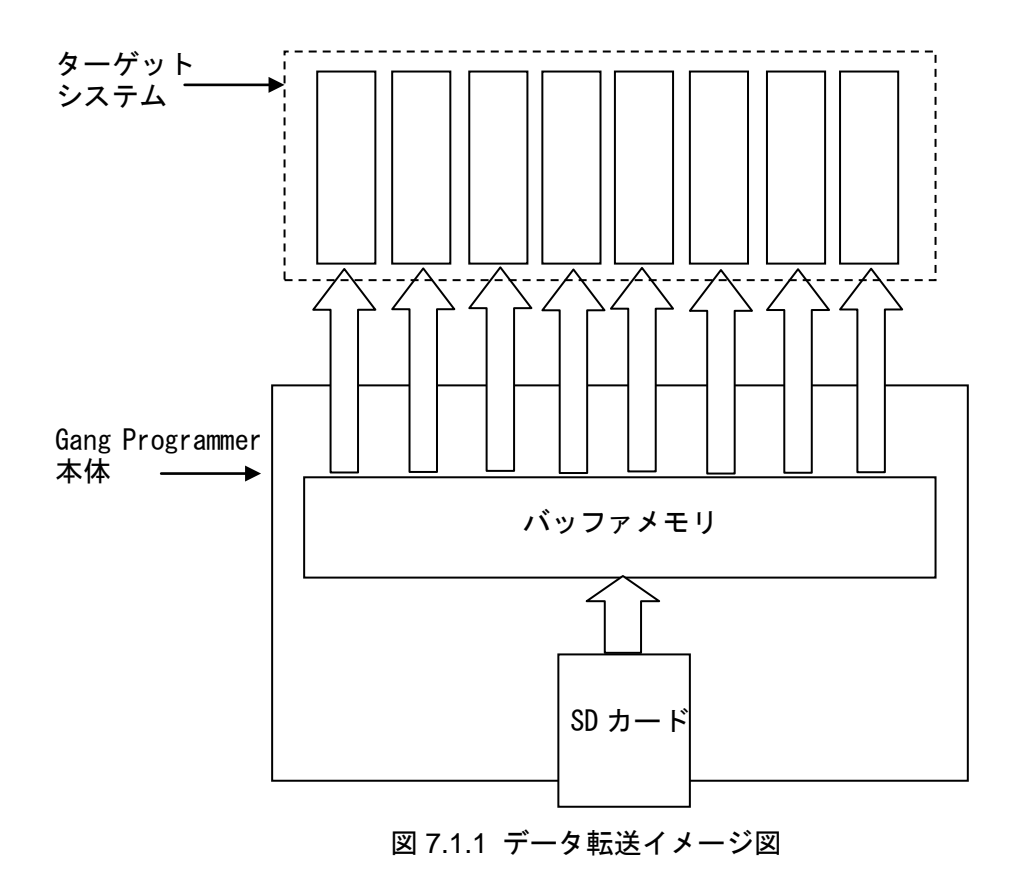

# 7.2 ターゲットフラッシュメモリへのデータ書き込み

パネル上面の START ボタンを押すと、Gang Programmer 本体内のバッファメモリに書き込まれたデー タを S1C17 MCU 内蔵フラッシュメモリに対して、書込みを開始します。SD カードの挿入は不要です。 ターゲットシステムの接続をよく確認したうえで、本ボタンを操作してください。すべての書込みが完 了すると、ブザーにて完了を通知します。但し、ユーザ設定・プログラムデータファイルにおいて、ブ ザーOFF に設定されている場合、ブザーは鳴りません。

| 操作・状態                                           | LED                                                                                              | LCD                                       | 写真 | 注意点                                                                                                    |
|-------------------------------------------------|--------------------------------------------------------------------------------------------------|-------------------------------------------|----|----------------------------------------------------------------------------------------------------|
| セットアップ完<br>了、あるいは、直<br>前の書き込み完<br>了の状態          | 1 2 3 4 5 6 7 8<br>PASS ●●●●●●●<br>FAIL ●●●●●●●<br>EXE ●                                         | R ffff<br>Setup OK<br>(セットアップ完了時<br>の表示例) |    | セットアップ操作が<br>完了していること。                                                                                                    |
| ターゲットを接<br>続する                                  | 1 2 3 4 5 6 7 8<br>PASS ••••••••<br>FAIL ••••••••<br>EXE •                                       | R ffff<br>Setup OK                        |    |                                                                                                    |
| START ボタンを<br>押す                                | FW Ver1.00 以降の場合 <sup>*1</sup><br>1 2 3 4 5 6 7 8<br>PASS ●●●●●●●<br>FAIL ●●●●●●●●<br>EXE ★ (点滅) | P ffff<br>Pro9rammin9                     |    |                                                                                                    |
|                                                 | FW Ver2.00 以降の場合 <sup>↑</sup><br>1 2 3 4 5 6 7 8<br>PASS ●●●●●●●●<br>FAIL ●●●●●●●●<br>EXE ●      | P ffff<br>Connectin9                      |    | TARGET_RST_OUT<br>をターゲットシステ<br>ムと接続していない<br>場合、START ボタン<br>を押下したままの間<br>Gang Programmer か<br>らの接続を待機しま<br>す。その間にターゲッ<br>トシステムをリセッ<br>トしてください。 |
| S1C17 MCU の接<br>続確立 、書き込<br>み中 (全チャンネ<br>ル書込み時) | 1 2 3 4 5 6 7 8<br>PASS ●●●●●●●<br>FAIL ●●●●●●●●<br>EXE ★ (点滅)                                   | P ffff vvvvvvv<br>Pro9rammin9             |    | ターゲットシステム<br>のフラッシュメモリ<br>のサイズにより書込<br>み時間が異なります。                                                                                              |
| 書き込み完了<br>(全チャンネル<br>成功時)                       | 1 2 3 4 5 6 7 8<br>PASS •••••••<br>FAIL •••••••<br>EXE •                                         | R ffff ococcoco<br>Program OK             |    |                                                                                                    |
| 書き込み完了<br>(全チャンネル<br>失敗時)                       | 1 2 3 4 5 6 7 8<br>PASS ●●●●●●<br>FAIL ●●●●●●<br>EXE ●                                           | R ffff iiiiiiii<br>Pro9ram err            |    | 各ターゲットチャン<br>ネルの状態には発生<br>しているエラーが表<br>示されます。                                                                                                  |
| 書き込み完了<br>(成功、チャンネ<br>ル5のみ失敗時)                  | 1 2 3 4 5 6 7 8<br>PASS •••••••<br>FAIL ••••••                                                   | R ffff ococicco<br>Pro9ram OK             |    | 1 チャンネル以上成<br>功した場合の LCD 表<br>示は、"Program OK"<br>となります。                                                                                        |

表 7.2.1 プログラミング状態遷移表

<sup>\*1</sup> FW = ファームウェア

エラーが発生した場合は、「表 5.1.4.1 (b) 各モードとメッセージ(異常時)」をご確認ください。

#### !! 注意 !!

- ターゲットシステムの脱着は、本体の電源が OFF か、Ready モード (LCD 左上に"R"が表示されている状態) で行ってください。それ以外の場合に抜き差しをしますと、ターゲットシステムの破壊につながる恐れがありますので、十分注意してください。
- ターゲット内 S1C17 MCU に対するデータ書込みは、データセットアップにより Gang Programmer 本体内のバッファメモリに書き込まれたデータを使用します。SD カードが挿入されている場合で も、SD カード内に保存されているデータは使用しませんので、十分注意してください。尚、Gang Programmer 本体ファームウェア Ver2.00 以降では、Gang Programmer 本体内のバッファメモリに書 き込まれたデータと、挿入されている SD カードに保存されているデータが不一致の場合、エラー を表示します。

シリアル番号機能について

データセットアップよって、シリアル番号の初期値を設定した場合は、同じくユーザ設定によって設定 されたシリアル番号の書込み先先頭アドレスから4バイトをシリアル番号エリアとして確保し、ター ゲット番号が若い順にシリアル番号を割り当てます。

もし、各 S1C17 MCU 内蔵フラッシュメモリの書き込み中にエラーが発生した場合、対応する S1C17 MCU のシリアル番号の振り直しは行いませんので、エラーが発生して S1C17 MCU に割り振られるはずだった 番号は欠番扱いになります。なお、欠番となったシリアル番号はログを参照することにより判別できま す。(「ログ出力」の章を参照)

例えば、1番からシリアル番号を振る場合、5番にあたるターゲットの書込みがエラーとなった場合は、 シリアル番号5番は欠番扱いとなります。

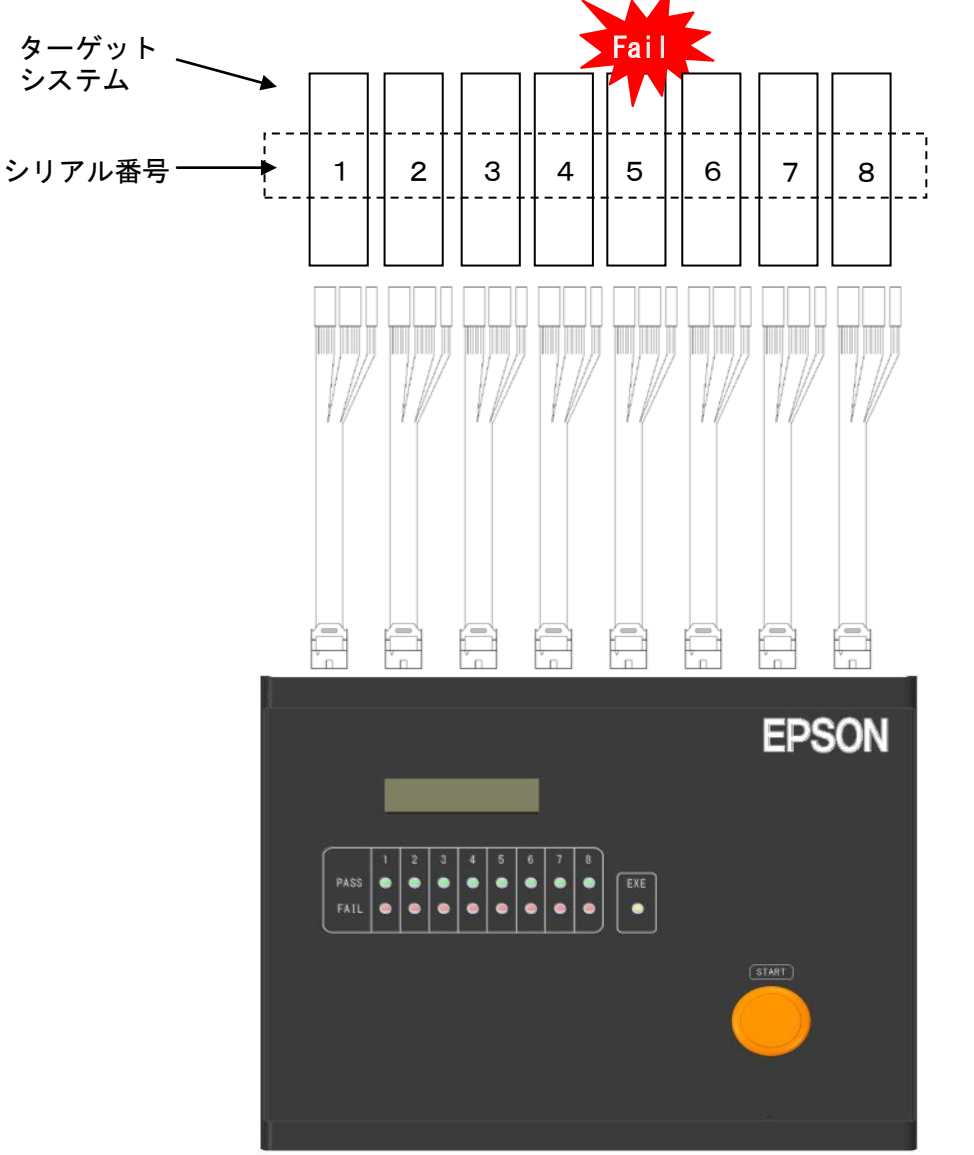

図 7.2.1 プログラミングエラー発生時におけるシリアル番号の扱い

# 7.3 ログ出力

ログ情報 SD カードに記録することができます。SD カードを挿入し、全ターゲットシステムを外した 状態で START ボタンを押します。

| 操作・状態                                            | LED                                                             | LCD                                                 | 写真 | 注意点 |
|--------------------------------------------------|-----------------------------------------------------------------|-----------------------------------------------------|----|-----|
| ターゲットシス<br>テムをすべて取<br>り外し、SD カー<br>ドを本体に挿入<br>する | 1 2 3 4 5 6 7 8<br>PASS ●●●●●●●<br>FAIL ●●●●●●●●<br>EXE ●       | R ffff 00000000<br>Program OK<br>(書込み完了済み時の表<br>示例) |    |     |
| START ボタンを<br>押す、ログ書込み<br>開始                     | 1 2 3 4 5 6 7 8<br>PASS ●●●●●●●●<br>FAIL ●●●●●●●●<br>EXE ★ (点滅) | P ffff<br>Logging                                   |    |     |
| ログ書込み完了                                          | 1 2 3 4 5 6 7 8<br>PASS ●●●●●●●<br>FAIL ●●●●●●●●<br>EXE ●       | R ffff<br>Log OK                                    |    |     |

表 7.3.1 ログ出力状態遷移表

エラーが発生した場合は、「表 5.1.4.1 (b) 各モードとメッセージ(異常時)」をご確認ください。

# !! 注意 !!

ログファイル名は、"gplog.txt"に固定されます。もし、同名のファイルが SD カードに入っていると上書きされますので、注意してください。また、本体内のログデータは、"SETUP"ボタンを押すことによりクリアされます。本体内に格納可能なログデータ数は、最大、10,752回の書込み処理までです。10,752回を超えると古いデータは順次消去されますので、注意してください。

ログファイル仕様

<ファイル名> gplog.txt (固定)

<フォーマット>

以下のようなフォーマットに従い、1回の書込み毎に8チャンネル分のログデータが ASCII 形式 で保存されます。

| ÷.         |            |                                       |                  |     |                        |                  |     | -             |
|------------|------------|---------------------------------------|------------------|-----|------------------------|------------------|-----|---------------|
| ļ          | "Gang Prog | grammer Ser                           | ial No:"         |     | Hardware serial number |                  | CR  |               |
|            |            |                                       |                  |     |                        |                  | LF  |               |
| ļ          | "Gang Pro  | ogrammer                              | FW Ver:"         |     | Gang Programmer        | r FW versioin    | CR  | *2            |
| ļ          | _          | -                                     |                  |     |                        |                  | LF  |               |
| ļ          | "Target M  | CU:"                                  |                  |     | Target mcu model       | name             | CR  | *2            |
| 5          |            | , , , , , , , , , , , , , , , , , , , |                  | LF  |                        |                  |     |               |
| "FLS Ver:" |            | Gang Programm                         | ner control file | CR  | *2                     |                  |     |               |
| ļ          | version    |                                       |                  | LF  |                        |                  |     |               |
| ļ          | CR         |                                       |                  |     |                        |                  | -   |               |
| ļ          | LF         |                                       |                  |     |                        |                  |     |               |
| ļ          | Channel    | Reserved                              | Result           | TAB | Reserved               | Internal address | TAB | Serial number |
| ļ          | number     | (2char.)                              |                  |     | (39chracters)          | (7characters)    |     | (8characters) |
|            |            |                                       |                  |     |                        |                  |     |               |

| number     | (201101.)     |          |       | (000111001013)  | (101111101013) |      | (00110100013)      |
|------------|---------------|----------|-------|-----------------|----------------|------|--------------------|
| (2char.)   |               | (2char.) |       |                 |                |      |                    |
|            |               |          |       |                 |                |      |                    |
| • Hardware | e serial numb | ber      | : Gan | g Programmer 本体 | Sの製造番号(下       | 5 桁) |                    |
| · Gang Pro | grammer FV    | V Ver    | : Gan | g Programmer 本体 | のファームウェ        | アバー  | -ジョン <sup>*2</sup> |

: Gang Programmer 制御ファイルバージョン(gpc17xxx.bin)<sup>\*2</sup>

: チャンネル番号(01: チャンネル1~08: チャンネル8)

:書込み結果(00:OK、2D:未書込み、それ以外:NG)

CR

LF

: ターゲット機種名<sup>\*2</sup>

:システム予約

:タブコード (0x09)

: 改行コード(0x0d,0x0a)

- Target MCU FLS Ver
- CRLF
- Channel
- Reserved
- Result
- TAB
- Internal address
- :本体内バッファメモリアドレス\*1 :ユーザ設定のシリアル番号(16進数) • Serial number

<ファイル例>

チャンネル1、3、5のみ接続し、書込み完了後のログファイル構成

- チャンネル1、3は正常終了 チャンネル5は、エラー発生
- シリアル番号 00000001~0000003 を付与した場合

Gang Programmer Serial No:48001 Gang Programmer FW Ver:0200 Target MCU:17W15 FLS Ver:0100

030500 0000004900000020005AF00000000000000000001000040 0000002  <sup>\*1</sup>本 Gang Programmer 内のバッファメモリアドレスを示しています。本アドレスを参照することで、 メモリオーバにより消去されたログデータの有無を確認することができます。先頭アドレス は、"1000000"となっており、各チャンネルのログを取得する毎にアドレスが 0x20 繰り上がります。 上位1桁は"1"~"7"で循環し、下位6桁は"000000"~"05FFE0"で循環します。

<sup>\*2</sup>以下は、Gang Programmer 本体ファームウェア Ver2.00 以降に出力されます。 Gang Programmer FW Ver: Target MCU: FLS Ver:

# 7.4 Gang Programmer ファームウェアのバージョンチェック

SD カードを Gang Programmer 本体に挿入しない状態で、SETUP ボタンを押すと、Gang Programmer 本体のファームウェアのバージョンを表示します。

| 操作・状態                                    | LED                                                      | LCD                                 | 写真 | 注意点                                                                                                    |
|------------------------------------------|----------------------------------------------------------|-------------------------------------|----|----------------------------------------------------------------------------------------------------|
| SD カードを本体<br>から取り外し、<br>SETUP ボタンを<br>押す | 1 2 3 4 5 6 7 8<br>PASS ●●●●●●●<br>FAIL ●●●●●●●<br>EXE ● | R ffff<br>Ready<br>(電源投入直後の表示<br>例) |    |                                                                                                    |
| バージョン表示                                  | 1 2 3 4 5 6 7 8<br>PASS ●●●●●●●<br>FAIL ●●●●●●●<br>EXE ● | C ffff<br>Ver1.00 00000001          |    | バージョン番号右に<br>は、次に書き込まれる<br>ユーザシリアル番号<br>を示します。シリアル<br>番号の設定を行って<br>いない場合は、<br>"fffffffff"の表示に<br>なります。 |
| Ready に戻る                                | 1 2 3 4 5 6 7 8<br>PASS ●●●●●●●<br>FAIL ●●●●●●●<br>EXE ● | R ffff<br>Ver1.00 00000001          |    | LCD 画面左上の"C"<br>(Check)は、すぐに<br>"R"(Ready)表示に<br>なります。                                                 |

表 7.4.1 バージョンチェック状態遷移表

エラーが発生した場合は、「表 5.1.4.1 (b) 各モードとメッセージ(異常時)」をご確認ください。

オペレーション例
 電源投入→セットアップ→ターゲット書込み→ログ出力→ログ内容確認

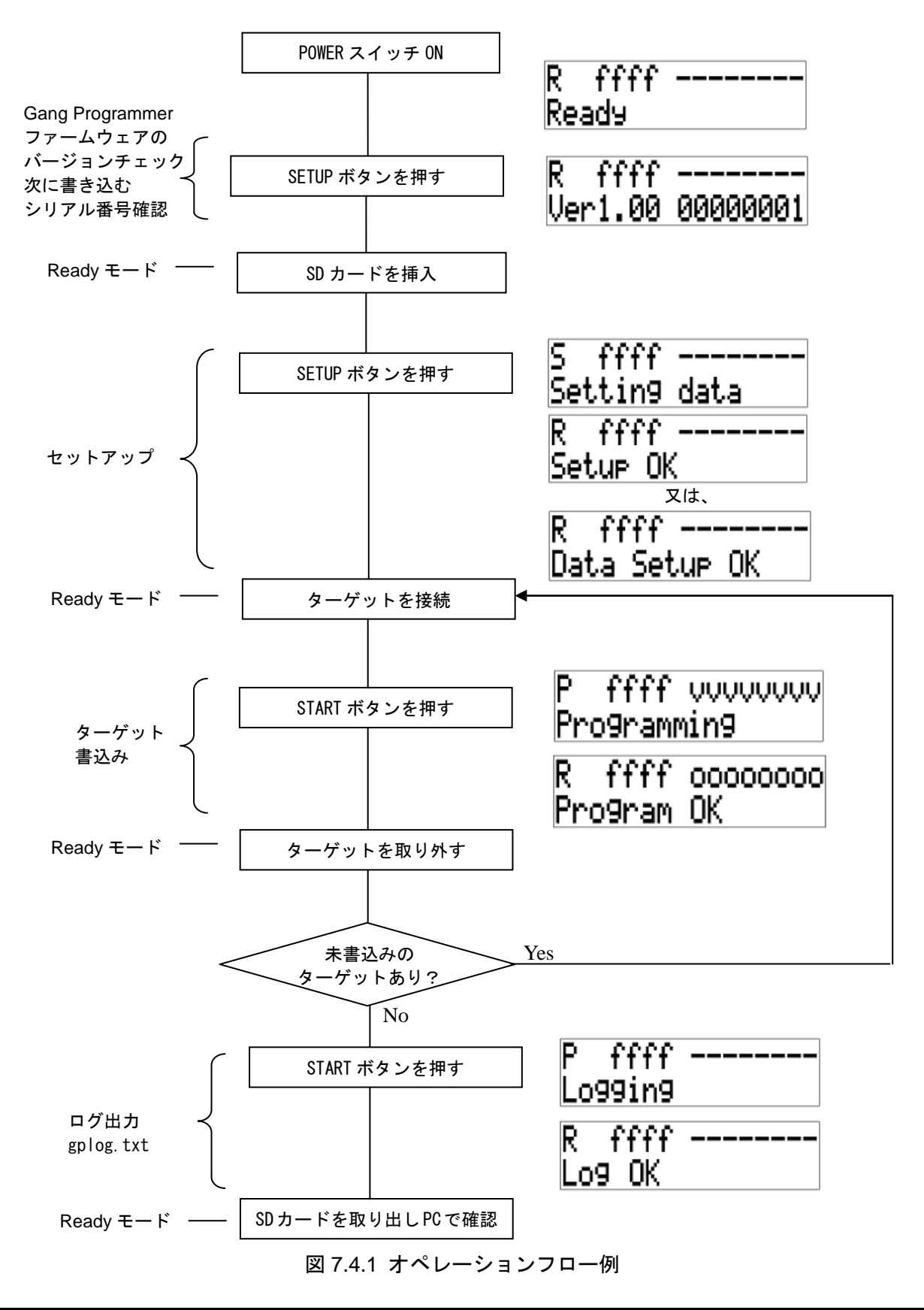

# 8. 仕様

# 8. 仕様

# 8.1 本体

表 8.1.1 本体仕様

| 項目           | 仕様                            | 備考      |
|--------------|-------------------------------|---------|
| 寸法           | 270mm(W) × 220mm(D) × 50mm(H) | ゴム足を含まず |
| 入力電圧         | DC12V                         |         |
| 消費電流         | 1.5A 以下                       |         |
| ターゲット接続用コネクタ | 7610-5002PL(3M)               |         |

# 8.2 AC アダプタ

# 表 8.2.1 AC アダプタ仕様

| 項目   | 仕様                                | 備考 |
|------|-----------------------------------|----|
| 寸法   | 49.8mm(W) × 68.2mm(D) × 26.3mm(H) |    |
| 入力電圧 | AC90V~264V, 47~63Hz               |    |
| 出力電圧 | DC12V                             |    |
| 供給電力 | 18W                               |    |
| プラグ  | 内径 2.1mm、外径 5.5mm、センタ+            |    |

・ユニファイブ社製: UI318-12-JASK-0073PZ

# 9. 電気的特性

# 9.1 使用条件

#### 表 9.1.1 使用条件

| 条件   | 範囲              |
|------|-----------------|
| 動作電圧 | DC12V±5%        |
| 動作温度 | 5°C~40°C        |
| 保存温度 | -10°C~60°C      |
| 動作湿度 | 35%~80% 結露のないこと |
| 保存湿度 | 20%~85% 結露のないこと |

# Appendix ターゲットインタフェースケーブル

# A.1 ケーブル A(S5U1C17001W7100)仕様

ターゲットシステム接続ケーブル(別売)の仕様を以下に示します。なお、S5U1C17001W2000においては、本体に付属しています。

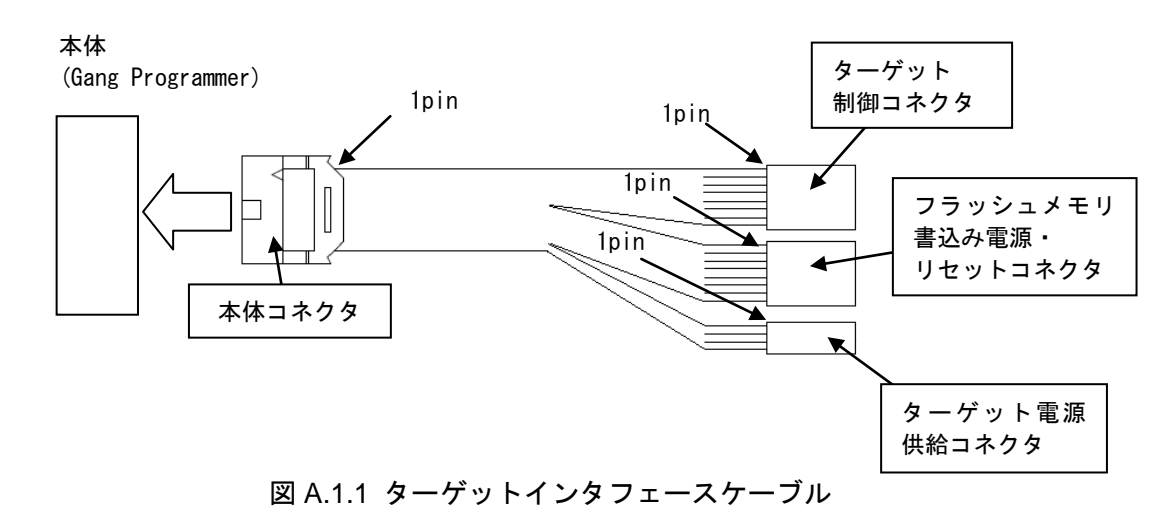

#### A.1.1 ピン配列表

ターゲット制御コネクタ

ターゲット制御コネクタのピン配列表は、以下のとおりです。

表 A.1.1.1 ターゲット制御コネクタのピン配列表

| ターク | ターゲット制御コネクタ(4 ピン) |                  |  |  |
|-----|-------------------|------------------|--|--|
| No  | 端子名               | 端子機能             |  |  |
| 1   | DCLK              | デバッグ用クロック信号      |  |  |
| 2   | GND               | グランド             |  |  |
| 3   | DSIO              | デバッグ用シリアル通信入出力信号 |  |  |
| 4   | DST2              | デバッグステータス信号      |  |  |

フラッシュメモリ書込み電源・リセットコネクタ

フラッシュメモリ書込み電源・リセットコネクタのピン配列表は、以下のとおりです。

表 A.1.1.2 フラッシュメモリ書込み電源・リセットコネクタのピン配列表

| フラッシュメモリ書込み電源・リセットコネクタ(4 ピン) |                |                      |  |
|------------------------------|----------------|----------------------|--|
| No                           | 端子名            | 端子機能                 |  |
| 1                            | FLASH_VCC_OUT  | フラッシュメモリプログラミング用電圧出力 |  |
| 2                            | GND            | グランド                 |  |
| 3                            | TARGET_RST_OUT | ターゲット用リセット信号出力       |  |
| 4                            | TARGET_VCC_IN  | ターゲット電圧入力            |  |

- ターゲット電源供給コネクタ
- ターゲット電源供給コネクタのピン配列表は、以下のとおりです。

表 A.1.1.3 ターゲット電源供給コネクタのピン配列表

| ターケ | ターゲット電源供給コネクタ(2 ピン) |            |  |  |
|-----|---------------------|------------|--|--|
| No  | 端子名                 | 端子機能       |  |  |
| 1   | VCC3.3V             | 電源供給(3.3V) |  |  |
| 2   | VCC1.8V             | 電源供給(1.8V) |  |  |

#### A.1.2 各部品仕様

表 A.1.2.1 ターゲットコネクタの仕様

| 構成品目             | 項目 | 仕様                           | 備考 |
|------------------|----|------------------------------|----|
| ターゲット接続用コネクタ (本体 | 型番 | コネクタ:7910- 6500SC(3M)        |    |
| 側)               |    | ストレインリリーフ:3448-7910(3M)      |    |
| ターゲット接続用ケーブル(10ピ | 長さ | 約 30cm                       |    |
| ン-4+4+2 ピン)      |    |                              |    |
| ターゲット接続用コネクタ(ター  | 型番 | コネクタ(4 ピン):RE- 04(JST)       |    |
| ゲット側)            |    | コネクタ(2 ピン):RE-02(JST)        |    |
|                  |    | コンタクト:RF-SC2210(LF)(SN)(JST) |    |

### A.2 ケーブル B(S5U1C17001W7200)仕様

ターゲットシステム側のコネクタについて、ICDminiVer.1,2 と互換性のあるターゲットシステム接続 ケーブル(別売)の仕様は以下のとおりです。

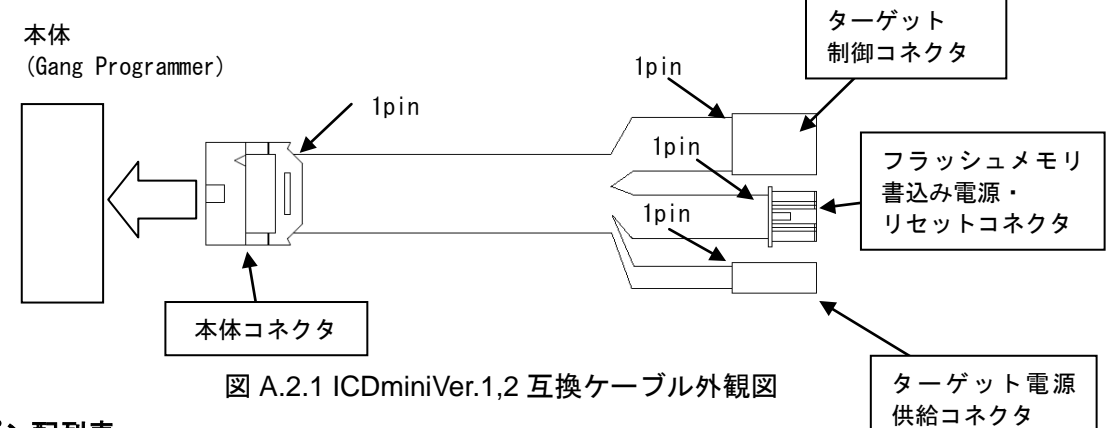

#### A.2.1 ピン配列表

ターゲット制御コネクタ

ターゲット制御コネクタのピン配列表は、以下のとおりです。

| 表 A.2.1.1 | ターゲッ | ト制御コネク | タのピン配列表 |
|-----------|------|--------|---------|
|-----------|------|--------|---------|

| ターク | ターゲット制御コネクタ(4 ピン) |                  |  |  |
|-----|-------------------|------------------|--|--|
| No  | 端子名               | 端子機能             |  |  |
| 1   | DCLK              | デバッグ用クロック信号      |  |  |
| 2   | GND               | グランド             |  |  |
| 3   | DSIO              | デバッグ用シリアル通信入出力信号 |  |  |
| 4   | DST2              | デバッグステータス信号      |  |  |

• フラッシュメモリ書込み電源・リセットコネクタ

フラッシュメモリ書込み電源・リセットコネクタのピン配列表は、以下のとおりです。

表 A.2.1.2 フラッシュメモリ書込み電源・リセットコネクタのピン配列表

| フラッシュメモリ書込み電源・リセットコネクタ(4 ピン) |                |                      |  |
|------------------------------|----------------|----------------------|--|
| No                           | 端子名            | 端子機能                 |  |
| 1                            | FLASH_VCC_OUT  | フラッシュメモリプログラミング用電圧出力 |  |
| 2                            | GND            | グランド                 |  |
| 3                            | TARGET_RST_OUT | ターゲット用リセット信号出力       |  |
| 4                            | TARGET_VCC_IN  | ターゲット電圧入力            |  |

ターゲット電源供給コネクタ

ターゲット電源供給コネクタのピン配列表は、以下のとおりです。

表 A.2.1.3 ターゲット電源供給コネクタのピン配列表

| ターゲット電源供給コネクタ(4 ピン) |         |            |
|---------------------|---------|------------|
| No                  | 端子名     | 端子機能       |
| 1                   | VCC3.3V | 電源供給(3.3∀) |
| 2                   | N.C     | 未使用        |

#### A.2.2 各部品仕様

| <b>#</b> 라口日      | 급日 | 4 垟                          | 供来    |
|-------------------|----|------------------------------|-------|
| <b>件</b> 风 田 日    | 項日 | 1上1來                         | 11佣-万 |
| ターゲット接続用コネクタ (本体  | 型番 | コネクタ:7910- 6500SC(3M)        |       |
| 側)                |    | ストレインリリーフ:3448-7910(3M)      |       |
| ターゲット接続用ケーブル(10 ピ | 長さ | 約 30cm                       |       |
| ン-4+4+2 ピン)       |    |                              |       |
| ターゲット接続用コネクタ(ター   | 型番 | コネクタ(4 ピン):RE- 04(JST)       | 黒コネクタ |
| ゲット側)             |    | コネクタ(2 ピン):RE-02(JST)        |       |
|                   |    | コンタクト:RF-SC2210(LF)(SN)(JST) |       |
|                   |    | コネクタ(4 ピン):PAP-04V-S(JST)    | 白コネクタ |
|                   |    | コンタクト:SPHD-002T-P0.5(JST)    |       |

表 A.2.2.1 ターゲットシステム接続用ケーブルの仕様

### A.3 gpdata.exe の操作方法

ユーザ設定・プログラムファイル生成ツール(gpdata.exe)に値を入力する事でユーザ設定・プログラム データファイル(gpdata.bin)を作成するも可能です。ここでは、支援ツールである call\_create\_gpdata.bat と config\_for\_gpdata.ini を使用せずに、ユーザ設定プログラムデータファイル(gpdata.bin)を作成する方法 を説明します。ユーザ設定・プログラムファイル生成ツール(gpdata.exe)および、Gang Programmer 制御ファイル(gpc17xxx.bin)は、Gang Programmer 制御ファイルパッケージ(gp17xxx.zip)より入手して ください。尚、ファイル名の"xxx"の部分には各機種名が入ります。ユーザ設定・プログラムファイル (gpdata.bin)の作成手順については、「6. ユーザプログラムデータの準備」の章をご参照ください。

#### A.3.1 バイナリファイルに変換

お客様が作成されたユーザプログラムデータ(.psa ファイル)をバイナリデータに変換します。ソフト ウェア開発時に使用した S5U1C17001C(GNU17)内のツールによりバイナリデータを出力します。

パソコン上のコマンドプロンプトを開き、"objcopy.exe"を実行して psa ファイルをバイナリデータに変換します。

書式:

>objcopy -I srec -O binary <Input filename> <Output filename>

実行例:

>C:¥EPSON¥GNU17¥objcopy -I srec -O binary test17656.psa test17656.bin

("C:¥EPSON¥GNU17"のフォルダに GNU17 がインストールされている場合)

#### A.3.2 ユーザ設定の付加

ユーザ設定・プログラムデータ生成ツール(gpdata.exe)を用いて、前項で生成されたバイナリデータに お客様の希望される書込み条件を付加します。付加可能な項目は以下の9項目です。詳細については、 「6.3 ユーザ設定」の章をご参照ください。

- (1) ベリファイ方式選択(チェックサムベリファイ、全データベリファイ)(-v)
- (2) ターゲットインタフェース電圧レベル(3.3V/1.8V/外部印加)(-d)
- (3) ブザー ON/OFF (-b)
- (4) 機種名 (-t)
- (5) ユーザプログラム配置番地 (-a)
- (6) シリアル番号 (-i)
- (7) シリアル番号書込み先アドレス (-s)
- (8) フラッシュセキュリティパスワード (-p)
- (9) ユーザプログラムデータチェックサムの表示 (-c)

#### A.3.3 gpdata.exe の実行

パソコン上のコマンドプロンプトを開き"gpdata.exe"を実行し、最終的な書込みデータであるユーザ設定・プログラムデータファイル(gpdata.bin)を作成します。

書式:

>gpdata <filename> { -opt }

実行例:

>gpdata test17656.bin -d2 -t17656 -a0x8000

program checksum Oxaaaa

# 改訂履歴表

|          |            |                       |    | 付-1                                                                                                |
|----------|------------|-----------------------|----|----------------------------------------------------------------------------------------------------|
| Rev. No. | 日付         | ページ                   | 種別 | 改訂内容(旧内容を含む)<br>および改訂理由                                                                            |
| Rev 1.0  | 2014/11/04 | 全ページ                  | 新規 | 新規制定                                                                                               |
| Rev.1.1  | 2015/03/30 | 表紙、1<br>ページ           | 追加 | 製品型番追記 S5U1C17001W2000 → S5U1C17001W2000/2100                                                      |
| Rev.1.1  | 2015/03/30 | 1ページ                  | 変更 | S5U1C17001W2000 においてのみ、SD カードを付属していないこ<br>とを明記                                                     |
| Rev.1.1  | 2015/03/30 | 2ページ                  | 変更 | ターゲットシステム接続ケーブル A は、S5U1C17001W2000 のみに<br>添付されていること、また、SD カードは S5U1C17001W2100 のみ<br>添付されていることを明記 |
| Rev.1.1  | 2015/03/30 | 4ページ                  | 追加 | SD カード、SDHC カードの最大容量を追記                                                                            |
| Rev.1.1  | 2015/03/30 | 6ページ                  | 変更 | ターゲットシステム接続ケーブルは、Appendix に掲載のケーブルを<br>推奨                                                          |
| Rev.1.1  | 2015/03/30 | 8ページ                  | 追加 | ターゲットシステムリセット信号の解除時間規定を追記                                                                          |
| Rev.1.1  | 2015/03/30 | 11ページ                 | 追加 | PROGRAM 動作時におけるステータス記号の説明追記                                                                        |
| Rev.1.1  | 2015/03/30 | 30 ペー<br>ジ            | 追加 | ターゲットシステム接続ケーブル B の説明追記                                                                            |
| Rev.1.2  | 2016/05/27 | 11 ページ                | 変更 | 説明文章を変更                                                                                            |
| Rev.1.2  | 2016/05/27 | 11-12<br>ページ          | 追加 | 状態メッセージの追記                                                                                         |
| Rev.1.2  | 2016/05/27 | 18 ペー<br>ジ            | 追加 | セットアップ状態遷移表に中断方法と、FW Ver2.00 の時の状態を追記                                                              |
| Rev.1.2  | 2016/05/27 | 18-19<br>ページ          | 追加 | Gang Programmer ファームウェのアップデートについて追記                                                                |
| Rev.1.2  | 2016/05/27 | 21 ペー<br>ジ            | 追加 | プログラミング状態遷移表に FW Ver2.00 の時の状態を追記                                                                  |
| Rev.1.2  | 2016/05/27 | 22 ペー<br>ジ            | 追加 | ターゲットフラッシュメモリへのデータ書込みについて注意書きを<br>追記                                                               |
| Rev.1.2  | 2016/05/27 | 25-26<br>ページ          | 追加 | 出力フォーマットを追記                                                                                        |
| Rev.1.2  | 2016/05/27 | 27 ペー<br>ジ            | 変更 | "Gang Programmer ファームウェアのバージョンチェック"に章の名<br>前を変更                                                    |
| Rev.1.2  | 2016/05/27 | 28 ペー<br>ジ            | 追加 | "オペレーションフロー例"に FW Ver2.00 の時の状態を追記                                                                 |
| Rev1.2   | 2016/5/27  | 7 ページ<br>18-28<br>ページ | 変更 | LCD パネル画像を入れ替え                                                                                     |
| Rev1.2   | 2016/5/27  | 14-17<br>ページ          | 変更 | Gang Programmer 制御ファイルパッケージ(gp17xxx.zip)を使用した<br>ユーザ設定・ユーザプログラムデータ(gpdata.bin)の作成方法に記述<br>を変更。     |
| Rev1.2   | 2016/5/27  | 34-35<br>ページ          | 追加 | 詳細な gpdata.exe の使用方法を Appedix に追記                                                                  |
| Rev1.3   | 2017/06/27 | 表示、<br>1 ページ          | 追加 | S5U1C17001W2200 追加                                                                                 |
| Rev1.3   | 2017/06/27 | 2ページ                  | 追加 | "サービス品"記述追加                                                                                        |

# セイコーエプソン株式会社

| マイクロデバイス事業部 デバイス営業部 |                                           |
|---------------------|-------------------------------------------|
| 東京                  | 〒191-8501 東京都日野市日野 421-8                  |
|                     | TEL(042)587-5313(直通)  FAX(042)587-5116    |
| 大阪                  | 〒541-0059 大阪市中央区博労町 3-5-1 御堂筋グランタワー15F    |
|                     | TEL (06) 6120-6000(代表) FAX (06) 6120-6100 |

ドキュメントコード:412859003 2014 年 11 月 作成 2017 年 6 月改訂